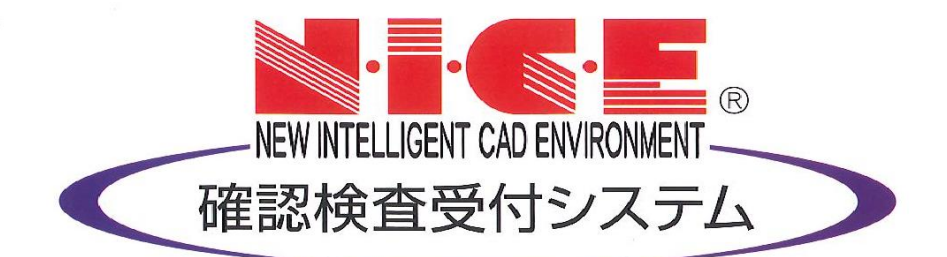

# WEB申請システム

# 操作マニュアル

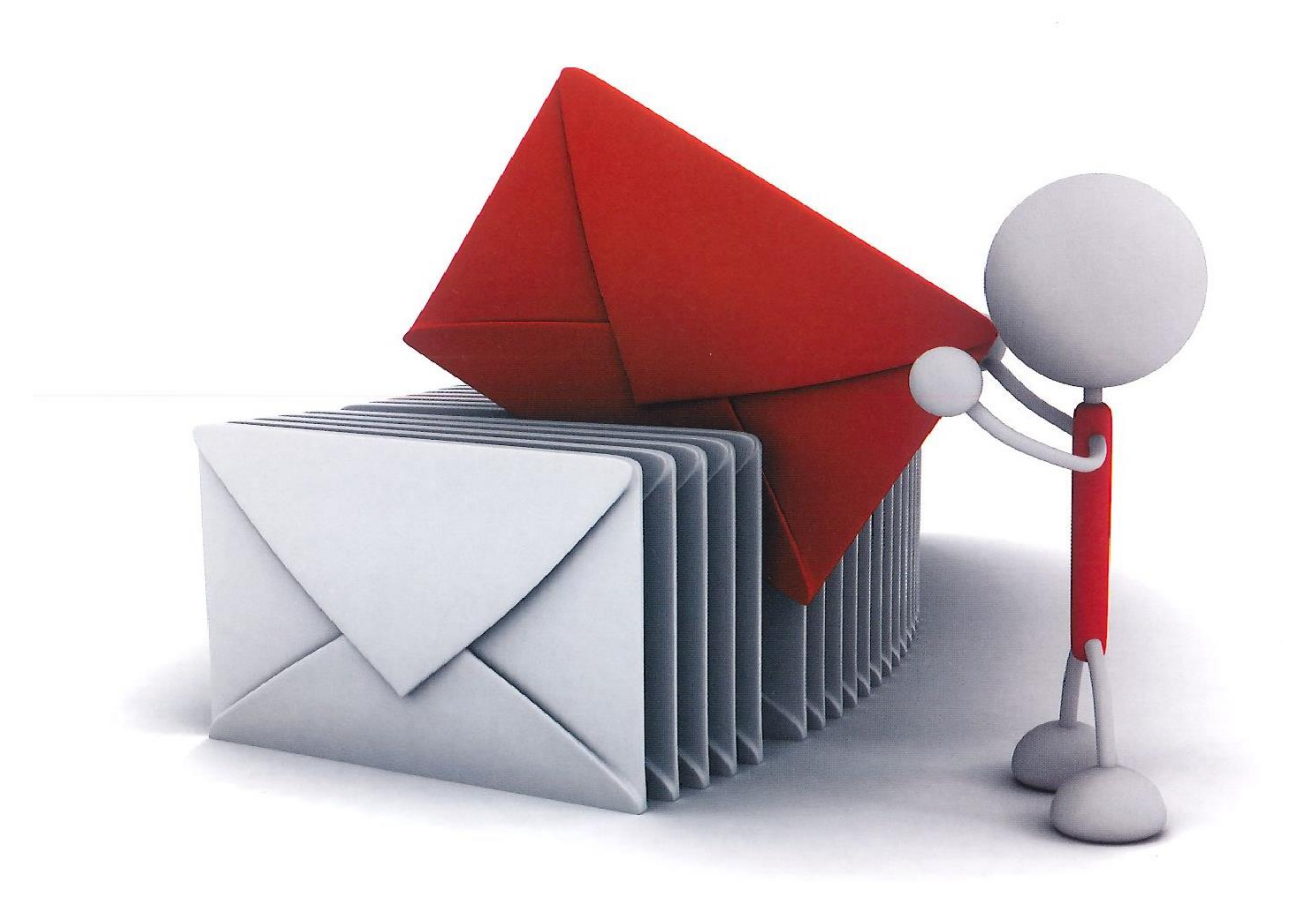

(株)総合確認検査機構

2020年 3月 1日 ver:1.02

## 目次

| 1.利用者登録の手順              | P.3  |
|-------------------------|------|
| 2. WEB 申請システムデータ作成手順    | P.5  |
| 3.ファイル一覧への図書等の添付・追加等の手順 | P.10 |
| 4.入力データ送信の手順            | P.12 |
| 5.補正時のファイルの添付方法         | P.14 |
| 6.本申請を行う手順(受付方法)        | P.20 |
| 7.補正事項等のデータをメールにて受領する手順 | P.21 |
| 8.パートナー管理の設定手順          | P.22 |
| 8.申請物件の共有の方法            | P.26 |

#### 1. 利用者登録の手順

- 1-1 当社より、システムへアクセスするアドレスをご連絡させていただきます。 https://www.nicewebshinsei.net/sougou-oaci/system/(当社 HP よりリンクを表示する予定です。)
- 1-2 ① WEB 申請システムのログイン画面が表示されますので、「新規登録」をクリックしてください。
  ② 情報入力画面が表示されますので、必要事項を入力し、「登録内容の確認」をクリックしてください。

| 🙆 < 🎅 🧭 https://localhost/WebSi                                                 | ー ロ ×<br>iinsei/ <b>ク -                                  </b>                                      |
|---------------------------------------------------------------------------------|----------------------------------------------------------------------------------------------------|
| 1                                                                               | NICE WEB申請                                                                                         |
| ログイ<br>ログイ<br>ノ(スワ<br>)<br>(スワ<br>)<br>(大ワ<br>)<br>(大ワ<br>)<br>(大ワ)<br>(<br>)   | ンはこちらから         (ン)D         )ード         ログイン         パスワードをお忘れの方はこちら         頃はこちらから         新規登録 |
| <ol> <li>ご利用のお申込み</li> <li>ご担当者様の情報を入力<br/>*は入力必須項目です。</li> <li>会社名*</li> </ol> | していていてい。<br>後、「次へ」 ボタンをクリックして下さい。<br>WEB設計株式会社                                                     |
| 部署名*                                                                            | 設計部                                                                                                |
| 担当者名*                                                                           | 伸請太郎                                                                                               |
| 担当者名フリガナ*                                                                       |                                                                                                    |
| 郵便番号*                                                                           | 112]-0014】住所検索                                                                                     |
| 住所*                                                                             | 東京都 ✓       文京区関口1-9-11                                                                            |
| 電話番号*                                                                           | 03-5228-3404                                                                                       |
| 電話番号(携帯)                                                                        |                                                                                                    |
| FAX                                                                             |                                                                                                    |
| メールアドレス*                                                                        | shinsei@tarou.co.jp                                                                                |
| メールアドレス(確認)*                                                                    | shinsei@tarou.co.jp                                                                                |
| パスワード*                                                                          | •••••                                                                                              |
| パスワード(確認)*                                                                      | •••••••                                                                                            |
| 4                                                                               | 受録内容の確認                                                                                            |

☆・\*印の部分はすべて入力してください。

・パスワードは、英数混在で8文字以上としてください。

・パスワードは、WEB申請起動時に必要となりますので、必ずメモを取ってください。

1-3 「お申込み内容の確認」が表示されますので、内容をご確認いただき、「登録」をクリックしてください。

| お申込み内容の確認                  |                                                         |
|----------------------------|---------------------------------------------------------|
| 以下の登録内容でよろし<br>修正する場合は「登録内 | ければ「登録」ボタンを押して手続きを完了させてください。<br>容を修正」を押して登録内容を修正してください。 |
| 会社名*                       | WEB設計株式会社                                               |
| 部署名*                       | ■投言十部                                                   |
| 担当者名*                      | 申請 太郎                                                   |
| 担当者名フリガナ*                  | シンセイ タロウ                                                |
| 郵便番号*                      | 112-0014                                                |
| 住所*                        | 東京都 文京区関口1-9-11                                         |
| 電話番号*                      | 03-5228-3404                                            |
| 電話番号(携帯)                   |                                                         |
| FAX                        |                                                         |
| メールアドレス                    | shinsei@tarou.co.jp                                     |
| <u>8</u>                   | 録内容を修正 登録                                               |

- 1-4 以上で利用者登録の作業は終了です。
   当機関にて承認させていただきました後、メールにて ID をご連絡差し上げます。
   ご連絡させていただきました ID と、上記 1-2②の際にご指定いただきましたパスワードにより、WEB
   申請システムにログインしてください。
- 1-5 WEB 申請システム上で使用する当社のメールアドレスは、web@sougou-oaci.org となります。 WEB 申請に関するのメールでのお問い合わせ等は、上記アドレスにお願いいたします。

## 2. WEB 申請システムデータ作成手順

2-1 WEB 申請システムにアクセスしていただきますと、最初に「ログイン画面」が表示されます。 当機関からメールにてご連絡いたしました ID とご利用のお申込み時に、お客様が 設定されたパスワー ドを入力し「ログイン」をクリックしてください。

|   | t/WebShinsei/ | <b>0 ≞ - Q</b>  | 〇〇 NICE WEB申請   ログイン | × | - | □ ×<br>★ ✿ © |
|---|---------------|-----------------|----------------------|---|---|--------------|
|   |               | NICE WE         | B申請                  |   |   | ^            |
|   |               |                 |                      |   |   |              |
|   | ログインはこち       | らから             |                      | _ |   |              |
|   | ログインID        |                 |                      |   |   |              |
|   | パスワード         |                 |                      |   |   |              |
|   |               |                 |                      |   |   |              |
|   | 戊             | ロクイ<br>スワードをお忘れ | ン<br>1の方はこちら         |   |   |              |
|   | 会員登録はこち       | らから             |                      | _ |   |              |
| • | ANEMIC 2      | *C+0 PM         | 43                   |   |   |              |
|   |               | 新規量             |                      |   |   |              |
|   |               |                 |                      |   |   |              |
|   |               |                 |                      |   |   | ×            |

2-2 WEB 申請システム起動画面が表示されますので、「システムを起動」をクリックしてください。

| NICE WEB申請                                                                                                    |
|----------------------------------------------------------------------------------------------------|
|                                                                                                    |
| WEB申請システム起動                                                                                                    |
| システムを起動                                                                                                    |
| Google Chromeプラウザについて                                                                                              |
| Google Chromeでご利用になる場合は、ClickOnce for Google Chromeプラグインのインス<br>トールが必要になります。<br><u>ClickOnce for Google Chrome</u> |
| トップページへ                                                                                                    |
|                                                                                                    |
| アプリケーションの実行 - セキュリティの書告 ×                                                                                          |
| Zのアプリケーションを実行しますか?                                                                                                 |
| 名前:<br>NGC WEB申请                                                                                                   |
| 発信元 (下の文字列の)上にマウス ポインターを置くと、完全な5メインが表示されます):<br>virtual newsyp                                                     |
| 公開元(P):<br>ESSENZ JAPAN Co. Ltd.                                                                                   |
| 実行(2) 実行しない(2)                                                                                                    |
| インラーネットがらのアプリアーションは使行ですが、コンピューターに危害を及ぼす可能性があります、ソフト<br>ウエアの発行元を信頼できない場合、このソフトウエアを実行しないでください。認識情報。                  |
| 初回のみ、上記の画面が表示されます。「実行」クリックしてください                                                                                   |

2-3 WEB 申請システムが起動します。 「物件追加」をクリックしてください。

|         | 物件一覧      |             |      |                  |    |             |                |      |
|---------|-----------|-------------|------|------------------|----|-------------|----------------|------|
|         | 検索条件      | <u>表示する</u> |      |                  |    |             |                |      |
| 物件一覧    | (h) 0* E* |             |      |                  |    | 64-25-10 4n | 66- /H- 180 #1 |      |
| パートナー管理 | 甲研一見      |             |      |                  |    | 初升加         | 初叶復录           | 胡果   |
| ユーザー情報  | 物件名       |             | 建築場所 | 建築主              | 種別 | 申請状況        | WEBE           | ■請番号 |
| バスワード変更 |           |             |      |                  |    |             |                |      |
| 在員管理    |           |             |      |                  |    |             |                |      |
| 会社時報    |           |             |      |                  |    |             |                |      |
|         |           |             |      |                  |    |             |                |      |
|         |           |             |      |                  |    |             |                |      |
|         |           |             |      |                  |    |             |                |      |
|         |           |             |      |                  |    |             |                |      |
|         |           |             |      |                  |    |             |                |      |
|         |           |             |      |                  |    |             |                |      |
|         |           |             |      |                  |    |             |                |      |
|         |           |             | 該当す  | るデータがみつかりませんでした。 |    |             |                |      |
|         |           |             |      |                  |    |             |                |      |
|         |           |             |      |                  |    |             |                |      |
|         |           |             |      |                  |    |             |                |      |
|         |           |             |      |                  |    |             |                |      |
|         |           |             |      |                  |    |             |                |      |
|         |           |             |      |                  |    |             |                |      |
|         |           |             |      |                  |    |             |                |      |
|         |           |             |      |                  |    |             |                |      |
|         |           |             |      |                  |    |             |                |      |
|         |           |             |      |                  |    |             |                | T    |
| 授」      | <         |             |      |                  |    |             |                | >    |

2-4 物件情報 追加が表示されますので、必要事項を入力し、「作成」をクリックしてください。 情報画面が表示されますので、「OK」をクリックしてください。

| 物件情報 追加 | 1X                                |
|---------|-----------------------------------|
| 物件情報    |                                   |
| 物件名:    |                                   |
| 建築場所:   | ▼                                 |
| 備考:     | A<br>V                            |
| 申請書情報   |                                   |
| √ 基3    | 算法                                |
| ¢       | 請対象: 建築物                          |
| 表       | 示名:                               |
| ŧ       | 請種別: □ 確認 □ 計変 □ 中間 □ 完了<br>□ その他 |
|         | 作成キャンセル                           |
|         |                                   |
|         | 情報                                |
|         | 🚺 物件を追加しました。                      |
|         | ОК                                |

2-5 作成した物件が表示されますので、編集したい物件名を選択し「申請一覧」をクリックしてください。

|                 | 物件一覧<br>検索条件 <u>表示する</u> |              |              |    |      |      |        |  |
|-----------------|--------------------------|--------------|--------------|----|------|------|--------|--|
| 物件一覧<br>パートナー管理 | 申請一覧                     |              |              | (  | 物件追加 | 物件複製 | 編集     |  |
| ユーザー情報          | 物件名                      | 建築場所         | 建築主          | 種別 | 申請状況 | R W  | EB申請番号 |  |
| (スワード変更         | ○ 東京城マンション新築工事           | 東京都千代田区丸の内0- | 株式会社 江戸幕府 徳川 | 確認 |      |      |        |  |
| ±員管理            | ○ 大阪城グランドマンション新築工事       | 大阪府大阪市中央区大阪  |              | 確認 |      |      |        |  |
| 会社情報            | ○ 名古屋ドームマンション新築工事        | 愛知県名古屋市東区大尋  |              | 確認 |      |      |        |  |
|                 |                          |              |              |    |      |      |        |  |
|                 |                          |              |              |    |      |      |        |  |
|                 |                          |              |              |    |      |      |        |  |
|                 |                          |              |              |    |      |      |        |  |

2-6 申請一覧画面が表示されますので、「詳細表示」をクリックしてください。

| 物件名:東京駅前マ | ?ンション新築工 | Ŧ       |      | 建築場  | 號: 東京都千代田区丸 | の内1丁目1-1 |         |       |      |
|-----------|----------|---------|------|------|-------------|----------|---------|-------|------|
|           | 建築物      |         |      |      |             |          |         |       |      |
|           | 詳細表      | 示       |      |      |             |          | 並び着     | れ     | 削除   |
| 建築物       | 種別       | WEB申請番号 | 申請方法 | 申請状況 | 事務所         | 支払方法     | 合格証受取方法 | 事前受付日 | 事前受付 |
| 异降機<br>   | ○ 確認     |         |      |      |             |          |         |       |      |
| 建築設備      |          |         |      |      |             |          |         |       |      |
| 上作物(88-1) |          |         |      |      |             |          |         |       |      |
| 1F1000-2) |          |         |      |      |             |          |         |       |      |
|           |          |         |      |      |             |          |         |       |      |
|           |          |         |      |      |             |          |         |       |      |
|           |          |         |      |      |             |          |         |       |      |
|           |          |         |      |      |             |          |         |       |      |

- 2-7 申請書入力画面が表示されますので「編集開始」をクリックしてください。
  - ※ 申プロの入力データは取り込みボタンで取り込みが可能です。
  - ※ 事前申請中及び本申請後は、データの編集を行うことができません。(データの相違を防ぐため 、「編集開始」ボタンはクリックできません)
  - ※ 画面右側の申請履歴にて、当機関とのやり取りが表示されます。

| 物件名:東京駅前マン | ション新築工事          |        |                                       |     |       | 申請種別:確認 | チェック ≫ 履 | E .          | 🔵 申請履歴 |      | - |     |
|------------|------------------|--------|---------------------------------------|-----|-------|---------|----------|--------------|--------|------|---|-----|
| 1<br> <br> | 赛二面<br>1∼6    7~ | 8      |                                       |     |       |         |          |              | Pit    | 申請取消 |   | 再読込 |
| 第一面        | 追加 ▼ 削除          |        |                                       |     |       |         |          |              |        |      |   |     |
| 第三面        | 種類               | 事務所名   |                                       | 役職  | 氏名    |         | *        | _            |        |      |   |     |
| 第四面~第六面    | 建築主              |        |                                       |     |       |         |          | <u> </u>     |        |      |   |     |
| 1.         | 代理者              |        |                                       |     |       |         |          | $\downarrow$ |        |      |   |     |
| ファイル一覧     | 設計者              |        |                                       |     |       |         |          |              |        |      |   |     |
| 共有         | 意見者              |        |                                       |     |       |         |          |              |        |      |   |     |
|            | 工事施工者            |        |                                       |     |       |         |          |              |        |      |   |     |
|            | - # //0 H        |        |                                       |     |       |         |          |              |        |      |   |     |
|            | 建築主              |        |                                       |     |       |         |          |              |        |      |   |     |
|            | フリガナ :           |        | フリガナ:                                 |     | 雨雨    |         |          |              |        |      |   |     |
|            | 会社名:             |        | 谷聯:                                   |     |       |         |          |              |        |      |   |     |
|            | A 14-14          |        | 0.00                                  |     |       |         |          |              |        |      |   |     |
|            | 79カナ:            |        |                                       |     |       |         |          |              |        |      |   |     |
|            | 氏名:              |        |                                       |     |       |         |          |              |        |      |   |     |
| PDF作成      | 郵便番号: -          | \      |                                       |     |       |         |          |              |        |      |   |     |
| EXCEL作成    |                  |        |                                       |     |       |         |          |              |        |      |   |     |
|            |                  |        |                                       |     |       |         |          |              |        |      |   |     |
| 編集開始       |                  |        |                                       |     |       |         |          |              |        |      |   |     |
| 保存         |                  |        |                                       |     |       |         |          |              |        |      |   |     |
| 保存して閉じる    |                  |        |                                       |     |       |         |          |              |        |      |   |     |
| 閉じる        |                  |        |                                       |     |       |         |          |              |        |      |   |     |
| -          |                  | _      | · · · · · · · · · · · · · · · · · · · |     | × 1 1 |         |          |              |        |      |   |     |
|            | * 入力の際           | は、この「  | 編集開始                                  | 」ボタ | ンを押さ  | れてい     | るか確認     | 怒            |        |      |   |     |
|            | 1 マファマノキ         | シチリット  |                                       |     |       |         |          |              |        |      |   |     |
|            | しいみしくに           | -91.1X |                                       |     |       |         |          |              |        |      |   |     |

2-8 一面から第六面までの情報をすべて入力していただいた後、「保存」をクリックします。 「情報」のポップアップが表示されますので、「OK」をクリックします。

| 物件名:東京駅前マンシ | ョン新築工事         |                     |                      |               |                       |    | 申辞               | 青種別: 確認 | <b>チェック ≫</b> | 履歴 ≫         |
|-------------|----------------|---------------------|----------------------|---------------|-----------------------|----|------------------|---------|---------------|--------------|
| 第           | 二面             |                     |                      |               |                       |    |                  |         |               |              |
|             | 1~6            | 7~8                 |                      |               |                       |    |                  |         |               |              |
| 第一面         |                | will \$             |                      |               |                       |    |                  |         |               |              |
| 第二面         | 10/11 ▼        | HURR                |                      |               |                       |    |                  |         |               | _            |
| 第三面         | 種類             |                     | 事務所名                 |               | 役職                    | 3  | 氏名               |         |               | <u>^</u>     |
| 第四面~第六面     | 建築主            |                     | 株式会社 江戸幕府            |               | 代表取締役社長               | ł  | 恵川 家川            | 康<br>   |               |              |
| 1.          | 代理者            |                     | 开伊直以争務所 # オムリードの別本改正 |               |                       | 7  | 开行 直》<br>十四 1943 | 成       |               | $\downarrow$ |
| ファイル一覧      | 政 計 自<br>会 目 去 |                     | 休式安性工作政計量例所          |               |                       |    | へ口 3里/           | /#      |               |              |
| 共有          | 工事點理者          |                     | 株式会社 藤堂              |               |                       | 1  | 藤堂 高/            | 虎       |               |              |
|             | 工事施工者          |                     | 株式会社日光東照事務所          |               |                       | 1  | 秋元 泰             | 朝       |               |              |
|             |                |                     |                      |               |                       |    |                  |         |               |              |
|             |                |                     |                      |               |                       |    |                  |         |               | <u> </u>     |
|             | 建築主            |                     |                      |               |                       |    |                  |         |               |              |
|             | フリガナ: カ        | 7' シキカイシャ エト' ハ' クフ |                      | フリガナ:         |                       | 履歴 |                  |         |               |              |
|             | 会社名: 枚         | +式会社 江戸幕府           |                      | 役職: 代表取       | 締役社長 ▼                |    |                  |         |               |              |
|             | 711#1+ •       |                     |                      |               |                       |    |                  |         |               |              |
|             |                | a 111 ante ante     |                      |               |                       |    |                  |         |               |              |
|             | 氏名: 個          | い 家康                |                      |               |                       |    |                  |         |               |              |
| PDF作成       | 郵便番号: 1        | 00-0001             |                      |               |                       |    |                  |         |               |              |
| EXCEL作成     | 所在地:           | ē京都 ▼ 千代B           | 日区千代田1               |               |                       |    |                  |         |               |              |
|             | 電話番号: 0        | 3-0000-0000         |                      |               |                       |    |                  |         |               |              |
| 編集開始        |                |                     |                      |               |                       |    |                  |         |               |              |
| 保存          |                |                     | _                    |               |                       |    |                  |         |               |              |
| 保存して閉じる     |                |                     |                      |               |                       |    |                  |         |               |              |
| キャンセル       |                |                     |                      |               |                       |    |                  |         |               |              |
|             |                |                     | T                    |               |                       |    |                  |         |               |              |
|             |                |                     |                      |               |                       |    |                  |         |               |              |
|             |                |                     | 4= +0                |               | $\mathbf{\mathbf{x}}$ |    |                  |         |               |              |
|             |                |                     | IFI¥Q                |               | ^                     |    |                  |         |               |              |
|             |                |                     |                      |               |                       |    |                  |         |               |              |
|             |                |                     | ● 再新作                | (字了) おた       |                       |    |                  |         |               |              |
|             |                |                     |                      | 76 J Udk U/co |                       |    |                  |         |               |              |
|             |                |                     |                      |               |                       |    |                  |         |               |              |
|             |                |                     |                      | 7             |                       |    |                  |         |               |              |
|             |                |                     |                      | ОК            |                       |    |                  |         |               |              |
|             |                |                     |                      |               |                       |    |                  |         |               |              |

2-9 「チェック」ボタンをクリックすると、記入漏れ等の情報(エラー)が表示されます。 エラーが表示された場合は、データの修正を行ってください。 エラーが修正されると、「データに問題はみつかりませんでした」と表示されます。

| 物件名:東京駅前マンシ | ヨン新築工事   |              |             |       |     |         |           | 申請種別:確認 | チェック ≫ | 履歴 ≫                |
|-------------|----------|--------------|-------------|-------|-----|---------|-----------|---------|--------|---------------------|
| 第           | 5二面      |              |             |       |     |         |           |         |        |                     |
|             | 1~6      | 7~8          |             |       |     |         |           |         |        |                     |
| 第一面         | 追加       | ▼ 削除         | )           |       |     |         | L'and the |         |        |                     |
| 第二回         | 種類       |              | 事務所名        |       |     | 役職      | 氏         | 名       | 4      |                     |
| <br>第四面~第六面 | 建築主      |              | 株式会社 江戸幕府   |       |     | 代表取締役社長 | 徳」        | 家康      |        | ( î                 |
| 1.          | 代理者      |              | 井伊直政事務所     |       |     |         | 井住        | 尹 直政    |        | $\downarrow$        |
| ファイル一覧      | 設計者      |              | 株式会社上杉設計事務所 |       |     |         | 太日        | 日 道灌    |        |                     |
| 共有          | 意見者      |              |             |       |     |         |           |         |        |                     |
|             | 工事監理者    |              | 株式会社 藤堂     |       |     |         | 藤         | 堂 高虎    |        |                     |
|             | 工事施工者    |              | 株式会社日光東照事務所 |       |     |         | 秋         | 元 泰朝    |        |                     |
|             |          |              |             |       |     |         |           |         |        | ·                   |
|             | 建築主      |              |             |       |     |         |           |         |        |                     |
|             | フリガナ:    |              |             | フリガナ: |     |         | 履歴▼       |         |        |                     |
|             | 会社名:     | 株式会社 江戸幕府    |             | 役職:   | 代表取 | 締役社長    |           |         |        |                     |
|             | 711+1+ - |              |             |       |     |         |           |         |        |                     |
|             | . (10.0  |              |             |       |     |         |           |         |        |                     |
|             | 氏名:      | 徳川 家康        |             |       | -(  | 箆→面の    | 由諸日       | 17 771  | たいで    | 結構っ                 |
| PDF作成       | 郵便番号:    | 100-0001     |             |       |     | WD D t  |           |         |        | ידיו ווין<br>אריביי |
| EXCEL作成     | 所在地:     | 東京都 千代日      | 日区千代田1      |       |     | WEB申    | 請では       | エフー表    | 下されま   | すか                  |
|             | 電話番号:    | 03-0000-0000 |             |       |     | 申請時に    | ご記入       | ください。   |        |                     |

2-10 エラーチェック完了後 「PDF 作成」 ボタンをクリックしてください。

| 物件名:東京駅前マ    | ソション新築工事               |              |                                        |         |         |      | 申請種別: 確認   | チェック ≫ 履歴 ≫ |
|--------------|------------------------|--------------|----------------------------------------|---------|---------|------|------------|-------------|
|              | 第二面                    |              |                                        |         |         |      |            |             |
|              | 1~6                    | 7~8          |                                        |         |         |      |            |             |
| 第一面          | 追加                     | ▼ 削除         | )                                      |         |         |      |            |             |
| 第二回          | 種類                     |              | 事務所名                                   |         | 役職      | B    | 名          | <b>A</b>    |
| ≫<br>第四面~第六面 | 建築主                    |              | 株式会社 江戸幕府                              |         | 代表取締役社長 | 後    | 川 家康       | Î           |
| 1.           | 代理者                    |              | 井伊直政事務所                                |         |         | 井    | 伊直政        | Ļ           |
| ファイル一覧       | 設計者                    |              | 株式会社上杉設計事務所                            |         |         | オ    | 田道灌        |             |
| 共有           | 意見者                    |              | 16 - D A &1 - MA                       |         |         |      | the second |             |
|              | 上 争 監 埋 者<br>丁 事 施 丁 者 |              | 株式会社 膝室 株式会社日米南昭惠務所                    |         |         | 用    | 空 高虎<br>   |             |
|              |                        |              | ************************************** |         |         | v    | 00 **      |             |
|              |                        |              |                                        |         |         |      |            |             |
|              | 建築主                    |              |                                        |         |         |      |            |             |
|              | フリガナ:                  |              |                                        | フリガナ:   |         | 履歴 ▼ |            |             |
|              | 会社名:                   | 株式会社 江戸幕府    |                                        | 役職: 代表取 | 締役社長    |      |            |             |
|              | 79#*                   |              |                                        |         |         |      |            |             |
|              |                        | 徳川 家康        |                                        |         |         |      |            |             |
| PDF作成        | 新 <b>便</b> 兼号:         | 100-0001     |                                        |         |         |      |            |             |
| EXCEL作成      | 新女曲 · ·                | 市 (100 0001) | 区千代田1                                  |         |         |      |            |             |
|              | (川江北)・                 | 02-0000-0000 |                                        |         |         |      |            |             |
| 編集開始         | 164211675 ·            | 05-000-0000  |                                        |         |         |      |            |             |
| 保存           |                        |              |                                        |         |         |      |            |             |
| 保存して閉じる      |                        |              |                                        |         |         |      |            |             |
| 閉じる          |                        |              |                                        |         |         |      |            |             |

2-11 申請書、概要書第一・二面の PDF データがファイル一覧に添付されます。 (同時に、 PDF データも表示されます。)

| ファイル一覧                                                     | 物件名: 東京駅前マ                                                      | ンション新築工事             | 申請種別:確認 チェック » 履歴 »   |
|------------------------------------------------------------|-----------------------------------------------------------------|----------------------|-----------------------|
| 第一面<br>第三面<br>第四面~第六面<br>1.<br>アイル-覧<br>其有     アイル表示     正 | 第一面<br>第二面<br>第三面<br>第四面〜第六面<br>1.<br><mark>ファイルー覧</mark><br>共有 | ファイル-覧<br>ファイル表示<br> | 添付追加     文書名変更     削除 |

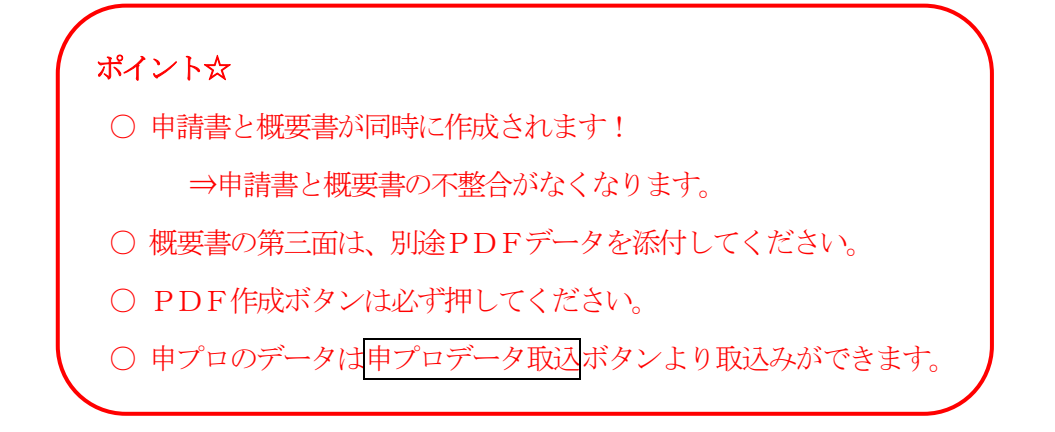

## 3. ファイルー覧への図書等の添付・追加等の手順

3-1 申請書、概要書第一・二面以外に必要な帳票(建築工事届等)については、[EXCEL作成] ボタンをクリックします。

| 物件名:東京駅前マ      | ソション新築工事          | 申請種別:尋           | ÉR ( | チェック ≫ | 履歴 ≫         |
|----------------|-------------------|------------------|------|--------|--------------|
|                | ファイル一覧            |                  |      |        |              |
| ~ <u>-</u>     | ファイル表示 一括ダウンロード 添 | 付追加 文書名 3        | 更    | ji i   | 削除           |
| 第一四            | No 文書名            | 登録日時             | 申請   | 署名     | <u> </u>     |
| 第二四<br>第三面     | 1 🔋 申請書.pdf       | 2016/08/22 15:52 |      |        | L Ì          |
| 第二四<br>第四面~第六面 |                   |                  |      |        | $\downarrow$ |
| 1.             |                   |                  |      |        |              |
| ファイル一覧         |                   |                  |      |        |              |
| 共有             |                   |                  |      |        |              |
|                |                   |                  |      |        |              |
|                |                   |                  |      |        |              |
|                |                   |                  |      |        |              |
|                |                   |                  |      |        |              |
|                |                   |                  |      |        |              |
|                |                   |                  |      |        |              |
|                |                   |                  |      |        |              |
|                |                   |                  |      |        |              |
|                |                   |                  |      |        |              |
| PDF作成          |                   |                  |      |        |              |
| EXCEL作成        |                   |                  |      |        |              |
|                |                   |                  |      |        |              |
| 編集開始           |                   |                  |      |        |              |
|                |                   |                  |      |        | 1            |

- 3-2 EXCEL 出力のポップアップが表示されますので、「▼」 → 「建築工事届」等必要な書類 → 「出力」 の順にクリックしデスクトップ等に保存してください。
  - ※ データ添付の際は、PDF データに変換の上アップロードしてください。

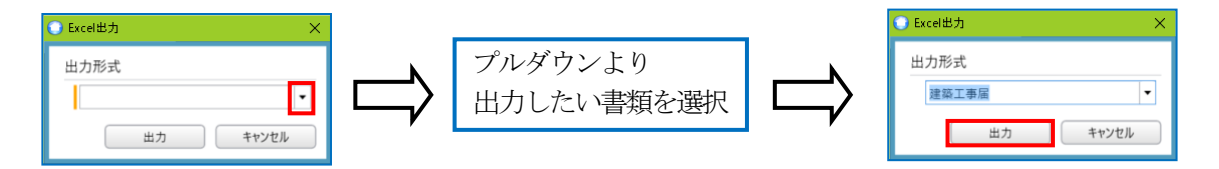

- ※ EXCEL 出力で出力される帳票には、確認申請で入力されている情報のデータを反映し、出力されます。 ただし、確認申請で入力されない部分については、新たに入力し、帳票を完成させる必要があります。
- ※ EXCEL 出力により選択できない様式については、当社 HP よりダウンロードしてください。

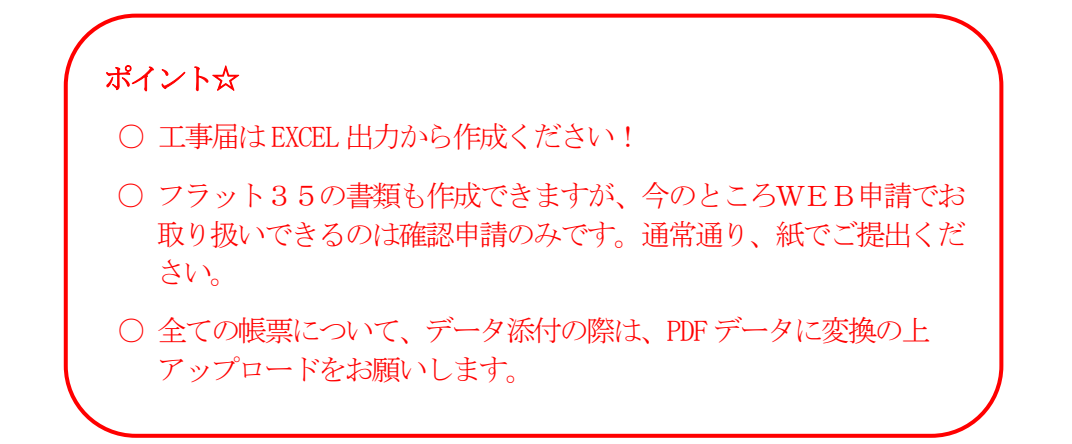

3-3 その他の図書等を添付する場合は、「添付追加」ボタンをクリックします。

| 物件名: 東京駅前 🔻    | ンション新築工事        | 申請種別: 確認 <mark>チェック ≫  履歴 ≫</mark> |
|----------------|-----------------|------------------------------------|
|                | ファイル一覧          |                                    |
| ~ <u>+</u>     | ファイル表示 一括ダウンロード | 添付追加 文書名変更 削除                      |
| 第一回            | No 文書名          | 登録日時 申請 署名 🔺                       |
| 郑——山<br>第二而    | 1 🔋 申請書.pdf     | 2016/08/22 15:52                   |
| アニ四<br>第四面~第六面 |                 |                                    |
| 1.             |                 |                                    |
| ファイル一覧         |                 |                                    |
| 共有             |                 |                                    |
|                |                 |                                    |
|                |                 |                                    |
|                |                 |                                    |
|                |                 |                                    |

3-4 ファイル選択画面が表示されますので、保存場所からファイルを選択し、「開く」ボタンをクリックしま

| A A A A A A A A A A A A A A A A A                                                                                                    | EBフォルダ                                                                    |                                                                                                    |                                                                | ∨ Ū WEB⊅                                                               | フォルダの検索 。                                                               | •                                    |
|----------------------------------------------------------------------------------------------------|---------------------------------------------------------------------------|----------------------------------------------------------------------------------------------------|----------------------------------------------------------------|------------------------------------------------------------------------|-------------------------------------------------------------------------|--------------------------------------|
| 整理▼ 新しいフォルダー                                                                                                    |                                                                           |                                                                                                    |                                                                |                                                                        | )III 🕶 🔟 🕜                                                              |                                      |
| RNP002673404 ^                                                                                                    | 名前                                                                        | 更新日時                                                                                                    | 種類                                                             | サイズ                                                                    |                                                                         |                                      |
| SRNP002673A20                                                                                                    | 工事届.odf                                                                   | 2016/08/23 16:05                                                                                                    | PDF ファイル                                                       | 30 KB                                                                  |                                                                         |                                      |
| S UNICORN                                                                                                    | Main Line Line Line Line Line Line Line Li                                | 2016/08/23 16:05                                                                                                    | PDF ファイル                                                       | 30 KB                                                                  |                                                                         |                                      |
| SERVER                                                                                                    | 🔋 配置図.pdf                                                                 | 2016/08/23 16:05                                                                                                    | PDF ファイル                                                       | 30 KB                                                                  |                                                                         |                                      |
| S Z-GUNDAM                                                                                                    | 鸟 付近見取り図.pdf                                                              | 2016/08/23 16:06                                                                                                    | PDF ファイル                                                       | 30 KB                                                                  |                                                                         |                                      |
| •�� ホームグループ                                                                                                    | ≌ 平面図.pdf                                                                 | 2016/08/23 16:06                                                                                                    | PDF ファイル                                                       | 30 KB                                                                  |                                                                         |                                      |
| 〕 WEBフォルダ                                                                                                    | 📓 立断围闼.pdf                                                                | 2016/08/23 16:06                                                                                                    | PDF 7711                                                       | 30 KB                                                                  |                                                                         |                                      |
| 作業用                                                                                                    |                                                                           |                                                                                                    |                                                                |                                                                        |                                                                         |                                      |
| L CIJ                                                                                                    |                                                                           |                                                                                                    |                                                                |                                                                        |                                                                         |                                      |
|                                                                                                    |                                                                           |                                                                                                    |                                                                |                                                                        |                                                                         |                                      |
| HKJ                                                                                                    |                                                                           |                                                                                                    |                                                                |                                                                        |                                                                         |                                      |
| IPEC                                                                                                    |                                                                           |                                                                                                    |                                                                |                                                                        |                                                                         |                                      |
| KGW                                                                                                    |                                                                           |                                                                                                    |                                                                |                                                                        |                                                                         |                                      |
| 📕 KNK 🗸 🗸                                                                                                    |                                                                           |                                                                                                    |                                                                |                                                                        |                                                                         |                                      |
|                                                                                                    |                                                                           |                                                                                                    |                                                                | V 774                                                                  |                                                                         |                                      |
| ファイルネ                                                                                                    | S(N):                                                                     |                                                                                                    |                                                                | 2217                                                                   | V(*.pdf;*.xls;*.xlsx;*.doc;*.dc ~                                       | 1                                    |
| <sup>274144</sup><br>へ<br>・ 複数(<br>・ ドラ)                                                                                                    | のファイルを選択<br>ッグ&ドロップに、                                                     | し、一度に添付す<br>よる添付も可能で                                                                                                    | けることも<br>ごす。                                                   | 同能です。                                                                  | N/*pdf;*xis;xis;xi+doc*dc ><br>期く( <u>0</u> )<br>年ャンセル                  |                                      |
| 77444<br>・複数0<br>・ドラy                                                                                                    | のファイルを選択<br>ッグ&ドロップに、                                                     | し、一度に添付す                                                                                                    | することも<br>ごす。                                                   | 可能です。                                                                  | V.P.ptt,*.¥S,x15¢*.dc ∨<br>開く( <u>C</u> )<br>年ャンセル                      |                                      |
| 77444<br>・ 複数(<br>・ ドラ)<br>・ ドラ)                                                                                                    | のファイルを選択<br>ッグ&ドロップに、<br>能なファイル形式                                         | し、一度に添付す<br>よる添付も可能で<br>: pdf、xls、x<br>すが 原則[                                                                                                    | することも<br>ごす。<br>Isx、doc                                        | う可能です。<br>、<br>docx、z<br>タに変換し                                         | u(pdf)が続くがらく。de ~<br>間(( <u>0</u> ) キャンセル                               | /<br>/ か泳                            |
| 77144<br>・ 複数(<br>・ ドラ)<br>・ 添付可能                                                                                                    | のファイルを選択<br>ッグ&ドロップに、<br>能なファイル形式                                         | し、一度に添付す<br>よる添付も可能で<br>: pdf、xls、x<br>すが、 <u>原則 F</u>                                                                                                 | することも<br>ごす。<br>PDF デー                                         | 可能です。<br>、<br>、<br>docx、<br>z<br>タに変換し                                 | urptivesvisedoorde。<br>IIICO) キャンセル<br>で添付ください                          | )<br>ノ<br>ノ)。                        |
| 77444<br>・ 複数の<br>・ ドラ !<br>・ 添付可能<br>・ ファイル                                                                                                    | のファイルを選択<br>ッグ&ドロップに、<br>能なファイル形式                                         | し、一度に添付す<br>よる添付も可能で<br>: pdf、xls、x<br>すが、 <u>原則 F</u>                                                                                                 | することも<br>です。<br>lsx、doc<br>PDF デー                              | 可能です。<br>、 docx、 z<br>タに変換し                                            | urpdy:ws:xisc:doc*de ~<br>爾(( <u>0</u> ) キャンセル<br>ip、txt、xdw<br>て添付くださし | ↓<br>√ か泳<br><u>, )。</u>             |
| 77444<br>・ 複数(<br>・ ドラ)<br>・ ドラ)<br>・ アイル<br>1. 申                                                                                                    | のファイルを選択<br>ッグ&ドロップに、<br>能なファイル形式<br>心添付について<br>請書 (;                     | し、一度に添付す<br>よる添付も可能で<br>: pdf、xls、x<br>すが、 <u>原則</u> F<br>※ <b>自動的に概要</b>                                                                              | することも<br>ごす。<br>PDF デー<br><b>書一面、こ</b>                         | 「<br>可能です。<br>、<br>docx、z<br>タに変換し<br>二面も一体で                           | urptivested octa ~<br>雨(10) キャンセル<br>で添付ください<br>で作成されます                 | ノ が添<br><u>, )。</u>                  |
| · 複数(<br>・ドラ)<br>・ドラ)<br>・アイル<br>・ドラ)<br>・<br>・ドラ)                                                                                                    | のファイルを選択<br>ッグ&ドロップに、<br>能なファイル形式<br>に添付について<br>請書 (?<br>楽工事届 必           | し、一度に添付す<br>よる添付も可能で<br>: pdf、xls、x<br>すが、 <u>原則</u> F<br>※ <b>自動的に概要</b>                                                                              | けることも<br>ごす。<br>PDF デー<br>書一面、:<br>L で記入の                      | 「<br>可能です。<br>、<br>docx、z<br>タに変換し<br>こ面も一体で<br>の上、PDF                 | ip、txt、xdw<br>て添付ください<br>ファイルにて                                         | / か添<br>/)。<br>「)<br>添付く             |
| 77444<br>・ 複数の<br>・ ドラ:<br>・ ドラ:<br>・ ドラ:<br>・ ドラ:<br>・ ドラ:<br>・ ドラ:<br>・ ドラ:<br>・ ドラ:<br>・ ドラ:<br>・ ドラ:<br>・ ドラ:<br>・ ドラ:<br>・ ドラ:<br>・ ドラ:<br>・ ドラ:<br>・ ドラ:<br>・ 、 、 、 、 、 、 、 、 、 、 、 、 、 、 、 、 、 、 、 | のファイルを選択<br>ッグ&ドロップに、<br>能なファイル形式<br>心添付について<br>請書 (注<br>楽工事届 必<br>面関係 () | し、一度に添付す<br>よる添付も可能で<br>: pdf、xls、x<br>すが、 <u>原則</u> 「<br>※ 自動的に概要<br>※ 実事項を EXCE<br>図面 1 枚につき、                                                        | することも<br>ごす。<br>Isx、doc<br>DF デー<br>書一面、こ<br>L で記入(<br>1ファ-    | 「<br>可能です。<br>、 docx、 z<br><u>タに変換し</u><br>こ面も一体で<br>の上、 PDF<br>(ルとしてく | ip、txt、xdw<br>て添付ください<br>ファイルにて<br>、ださい)                                | v か添<br><u>い。</u><br>「)<br>添付く       |
| · 複数(<br>· ドラ)<br>• 添付可能<br>• ファイ)<br>1. 申<br>2. 建<br>3. 図[                                                                                                    | のファイルを選択<br>ッグ&ドロップに、<br>能なファイル形式<br>に添付について<br>請書 (;<br>楽工事届 必<br>面関係 () | し、一度に添付す<br>よる添付も可能で<br>: pcf、xls、x<br>すが、 <u>原則</u> F<br>※ 自動的に概要<br>※要事項を EXCE<br>図面 1 枚につき、<br>図面の PDF 化は                                           | することも<br>ごす。<br>lsx、doct<br>PDF デー<br>上で記入の<br>1ファー<br>、 CAD の |                                                                        | up, txt, xdw<br>で作成されます<br>ファイルにで<br>、ださい)                              | v か溺<br>い。<br>「)<br>添付く              |
| · 複数<br>· ドラ:<br>• 添付可能<br>• ファイル<br>1. 申<br>2. 建<br>3. 図                                                                                                    | のファイルを選択<br>ッグ&ドロップに、<br>能なファイル形式<br>に添付について<br>請書 (?<br>築工事届 必<br>面関係 () | し、一度に添付す<br>よる添付も可能で<br>: pdf、xls、x<br>すが、 <u>原則</u> F<br>※ 自動的に概要<br>※ 自動的に概要<br>※ 国動的に概要<br>※ 国動的に概要<br>※ 国動的に概要<br>※ 国動的に概要<br>※ 国動的に概要<br>※ 国動的に概要 | けることも<br>です。<br>PDF デー<br>L で記入の<br>1ファー<br>、 CAD の            |                                                                        | ip、txt、xdw<br>で作成されます<br>ファイルにて<br>、ださい)<br>で使用して変換                     | / か添<br>/)。<br>()<br>添付く<br>()<br>() |

3-5 すべてのファイルを添付していただきましたら、「保存」ボタンをクリックします。

## 4. 入力データ送信の手順

4-1 すべての入力を終えて、申請に必要な全てのファイルを添付しましたら、「保存」ボタンをクリックし ます。続いて申請の手続きに移ります。

「履歴」ボタンをクリックしていただきますと、申請履歴画面が表示されます。

| 物件名:東京駅前マン   | ソション新 | 築工事           | 申請種別: 發          | 認 月 | チェック ≫ | 履歴≫          |
|--------------|-------|---------------|------------------|-----|--------|--------------|
|              | ファイル  | 一覧            |                  |     |        |              |
| <b>第</b>     | 77    | イル表示 一括ダウンロード | 添付追加 文書名愛        | 更   | 肖      | 除            |
| 第一面          | No    | 文書名           | 登録日時             | 申請  | 署名     | <u>^</u>     |
| 界一四          | 1     | 🖹 申請書.pdf     | 2016/08/22 15:52 |     |        | 1            |
| 第二回          | 2     | 〗 工事届.pdf     |                  |     |        | $\downarrow$ |
|              | 3     | 🔋 仕上げ表.pdf    |                  |     |        |              |
| ・.<br>ファイルー覧 | 4     | 🔋 配置図.pdf     |                  |     |        |              |
| リアイル一覧<br>#右 | 5     | 🔋 付近見取り図.pdf  |                  |     |        |              |
| 7.11         | 6     | 🔋 平面図.pdf     |                  |     |        |              |
|              | 7     | 🚊 立断面図.pdf    |                  |     |        |              |
|              |       |               |                  |     |        |              |
|              |       |               |                  |     |        |              |
|              |       |               |                  |     |        |              |
|              |       |               |                  |     |        |              |
|              |       |               |                  |     |        |              |
|              |       |               |                  |     |        |              |
|              |       |               |                  |     |        |              |

4-2 申請履歴画面の「申請」ボタンをクリックいただきますと、申請画面が新たに表示されますので、必要事 項を入力し申請するファイルをすべてチェックの上、「申請」ボタンをクリックしてください。

| ● 申請履歴 - |     |           | 0 | 申請                                                                                                    |              |   | ×                                                                                                    |
|----------|-----|-----------|---|----------------------------------------------------------------------------------------------------|--------------|---|----------------------------------------------------------------------------------------------------|
| 申請申請取消   | 再読込 |           | Ę | 申請                                                                                                    |              |   |                                                                                                    |
|          |     |           |   | 申請種別:                                                                                                    | 亊前申請         |   |                                                                                                    |
|          |     |           |   | 申請方法:                                                                                                    | ✔ 紙申請 🗌 電子署名 | ( | 申請先は、検査申請を                                                                                                    |
|          |     | 請求先は、領収証  |   | 申請先:                                                                                                    | 大阪本社         | • | お持ちいただく店舗                                                                                                    |
|          |     | 書の宛先となる方  |   | 支払方法:                                                                                                    | 銀行振込 ▼       |   | を指定して下さい。                                                                                                    |
|          |     | をご記載ください。 | > | 請求先:                                                                                                    | 代理者          |   |                                                                                                    |
|          |     |           |   | 合格証受取方法:                                                                                                    | ✓ 手渡し 郵送     |   |                                                                                                    |
|          |     |           |   | 備考:                                                                                                    |              |   | <u>^</u>                                                                                                    |
|          |     |           |   |                                                                                                    |              |   |                                                                                                    |
|          |     |           |   | 添付ファイル選択 アキャング                                                                                                    |              |   | ファ1ル衣示                                                                                                    |
|          |     |           |   | ▲                                                                                                    | t.pdf        |   | 11日 - 11日 - 110 - 110 - 110 - 110 - 110 - 110 - 110 - 110 - 110 - 110 - 110 - 110 - 110 - 110 - 110 - 110 - 110 - 110 - 110 - 110 - 110 - 110 - 110 - 110 - 110 - 1100 - 1100 - 1100 - 1100 - 1100 - 1100 - 1100 - 1100 |
|          |     |           |   | ✓ 算工事届                                                                                                    | .pdf         |   |                                                                                                    |
|          |     |           |   | ✓ 2 仕上げ                                                                                                    | 表.pdf        |   |                                                                                                    |
|          |     |           |   |                                                                                                    | l.pdf        |   |                                                                                                    |
|          |     |           |   | <ul> <li>✓</li> <li>☑     <li>☑     <li>☑     <li>☑     <li>☑     <li>☑     <li>☑     <li>☑     <li>☑     <li>☑     <li>☑     <li>☑     <li>☑     <li>☑     <li>☑     <li>☑     <li>☑     <li>☑     <li>☑     <li>☑     <li>☑     <li>☑     <li>☑     <li>☑     <li>☑     <li>☑     <li>☑     </li> <li>☑     </li> <li>☑     </li> <li>☑     </li> <li>☑     </li> <li>☑     </li> <li>☑     </li> <li>☑     </li> <li>☑     </li> <li>☑      </li> <li>☑      </li> <li>☑     </li> <li>☑      </li> <li>☑      </li> <li>☑     </li> <li>☑     </li> <li>☑     </li> <li>☑     </li> <li>☑     </li> <li>☑     </li> <li>☑     </li> <li>☑     </li> <li>☑     </li> <li>☑     </li> <li>☑     </li> <li>☑     </li> <li>☑     </li> <li>☑     </li> <li>☑      </li> <li>☑      </li> <li>☑      <th>L取り図.pdf</th><th></th><th></th></li></li></li></li></li></li></li></li></li></li></li></li></li></li></li></li></li></li></li></li></li></li></li></li></li></li></li></ul> | L取り図.pdf     |   |                                                                                                    |
|          |     |           |   |                                                                                                    | l.pdf        |   |                                                                                                    |
|          |     |           |   |                                                                                                    | 1121-pui     |   |                                                                                                    |
|          |     |           |   |                                                                                                    |              |   |                                                                                                    |
|          |     |           |   |                                                                                                    |              |   |                                                                                                    |
|          |     |           |   |                                                                                                    |              |   |                                                                                                    |
|          |     |           |   |                                                                                                    |              |   |                                                                                                    |
|          |     |           |   |                                                                                                    |              |   | · · ·                                                                                                    |
|          |     |           |   |                                                                                                    |              | # | 詩 キャンセル                                                                                                    |

4-3 申請が完了しますと、申請履歴画面に①のように表示されます。

| 物件名:東京駅前マンジ | ション新築工事 |              | 申請種                | 別:確認 Wi | EB申請番号: WS1 | 5-00006 <b>#</b> | •請状況: 事前申言      | 請中 チェック ≫ | 履歴 ≫         | ○ 申請履歴 |            | -                             |          |
|-------------|---------|--------------|--------------------|---------|-------------|------------------|-----------------|-----------|--------------|--------|------------|-------------------------------|----------|
| )<br>A      | 第二面     |              |                    |         |             |                  |                 |           |              | 申請     | 申請取消       |                               | 再読込      |
|             | 1~6     | 7~8          |                    |         |             |                  |                 |           |              |        | ~ <b>Г</b> | 2016/08/24 16:01              | 由課 士郎    |
| 第一面<br>第二面  | 追加      | ▼ <u>削除</u>  | ]                  |         |             |                  |                 |           |              |        | ωL         | 2010/00/24 10.0<br><u>事</u> 前 | 1申請を送信   |
| 第三面         | 種類      |              | 事務所名               |         | 役職          |                  | 氏名              |           |              |        |            |                               |          |
| 第四面~第六面     | 建築主     |              | 株式会社 江戸幕府          |         | 代表取締役社長     | ŧ                | 徳川 家康           |           | Î            |        |            |                               |          |
| 1.          | 代理者     |              | 井伊直政事務所            |         |             |                  | 井伊 直政           |           | $\downarrow$ |        |            |                               |          |
| ファイル一覧      | 設計者     |              | 株式会社上杉設計事務所        |         |             |                  | 太田道灌            |           |              |        |            |                               |          |
| 共有          | 意見者     |              | 16-16 A 21 - #F-26 |         |             |                  |                 |           |              |        |            |                               |          |
|             | 上学監理石   |              | 休式安住 膝室            |         |             |                  | 接坚 角虎<br>64二 支相 |           |              |        |            |                               |          |
|             | 工学加工名   |              | 体式会社自无果服事務所        |         |             |                  | 伏兀 祭朝           |           |              |        |            |                               |          |
|             |         |              |                    | J# 87   | ~           |                  |                 |           | <u>-</u>     |        |            |                               |          |
|             | 建築主     |              |                    | 百年和     | ^           |                  |                 |           |              |        |            |                               |          |
|             | フリガナ:   |              |                    | -       | -== 1 + 1 + | 履歴▼              |                 |           |              |        |            |                               |          |
|             | 会社名;    | 株式会社 江戸幕府    |                    | • •     | 時しました。      |                  |                 |           |              |        |            |                               |          |
|             |         |              |                    |         |             |                  |                 |           |              |        |            |                               |          |
|             | ノリカナ:   |              |                    | -       | ОК          |                  |                 |           |              |        |            |                               |          |
|             | 氏名:     | 徳川 家康        |                    |         |             |                  |                 |           |              |        |            |                               |          |
| PDF作成       | 郵便番号:   | 100-0001     |                    |         |             |                  |                 |           |              |        |            |                               |          |
| EXCEL作成     | 所在地:    | 東京都 千代日      | 8区千代田1             |         |             |                  |                 |           |              |        |            |                               |          |
|             | 電話番号:   | 03-0000-0000 |                    |         |             |                  |                 |           |              |        |            |                               |          |
| 編集開始        |         |              |                    |         |             |                  |                 |           |              |        |            |                               | <u>^</u> |
| 保存          |         |              |                    |         |             |                  |                 |           |              |        |            |                               |          |
| 保存して閉じる     |         |              |                    |         |             |                  |                 |           |              |        |            |                               |          |
| 閉じる         |         |              |                    |         |             |                  |                 |           |              |        |            |                               | ×        |
|             |         |              |                    |         |             |                  |                 |           |              |        |            | 添付                            | 送信       |

4-4 「閉じる」をクリックすると終了します。

| 物件名:東京駅前マン |         |           |             |         |         |        | 申請種別:確認 | テェック ≫ | 履歴 > |
|------------|---------|-----------|-------------|---------|---------|--------|---------|--------|------|
|            | 第二面     |           |             |         |         |        |         |        |      |
|            | 1~6     | 7~8       |             |         |         |        |         |        |      |
| 第一面        | 追加      | ▼ 削除      |             |         |         |        |         |        |      |
| 第三面        | 種類      |           | 事務所名        |         | 役職      | F      | 名       |        |      |
| 第四面~第六面    | 建築主     |           | 株式会社 江戸幕府   |         | 代表取締役社長 | E 得    | 川 家康    |        | L T  |
| 1.         | 代理者     |           | 井伊直政事務所     |         |         | 井      | 伊直政     |        |      |
| ファイル一覧     | 設計者     |           | 株式会社上杉設計事務所 |         |         | オ      | 田 道灌    |        |      |
| 共有         | 意見者     |           |             |         |         |        |         |        |      |
|            | 工事監理者   |           | 株式会社 藤堂     |         |         | 煎      | 堂 高虎    |        |      |
|            | 工事施工者   |           | 株式会社日光東照事務所 |         |         | 원      | (元 泰朝   |        |      |
|            |         |           |             |         |         |        |         |        | Ψ.   |
|            | 建築主     |           |             |         |         |        |         |        |      |
|            | フリガナ:   |           |             | フリガナ:   |         | 履歴▼    |         |        |      |
|            | 会社名:    | 株式会社 江戸幕府 |             | 役職: 代表取 | 締役社長    |        |         |        |      |
|            | 711#+ - |           |             |         |         |        |         |        |      |
|            |         |           |             |         |         |        |         |        |      |
|            | 氏名:     | 徳川 家康     |             |         |         |        |         |        |      |
| PDF作成      | 鄭便番号:   | 100-0001  |             |         |         |        |         |        |      |
| EXCEL作成    | ā⊏→ (   | T HEAL    |             | LTT.LLM | 1-1-1   | カのケー   |         |        |      |
|            | 电路雷号:   | 。爭則「      | P 請 甲 及 の / | 4       | にアー     | グの補    | 誄を      |        |      |
| 編集開始       |         | 「行うう      | レガでキョ       | ++-6    | 「編隹問    | 計会に考   | シカリ     |        |      |
| 保存         |         |           |             | トピル。    | 小冊天田    | י נחאנ | - / 9   |        |      |
| 保存して閉じる    |         | ックマ       | よることが^      | できませ    | ·h/a    |        |         |        |      |
| 閉じる        |         |           |             |         | . = 0   |        |         |        |      |

#### 5.補正時のファイルの添付方法

- 5-1 当機関から補正依頼がメールで届きましたら、WEB 申請システムにログインしてください。 メールで質疑書等のファイルを受信することもできます。(⇒P22 へ)
  - \*質疑については、質疑書の他に図書にて指示が必要なものは、PDF ファイルに直接注釈を付与しアップ ロードいたします。その際、質疑のあるファイルにつきましては、既存のファイルとの区別のためファ イル名の末尾にx(エックス)付与しアップロードいたします。

\*申請履歴画面のファイルアイコンをクリックし、開いて内容をご確認ください。

| 物件名:東京駅前マンジ    | /ヨン新築工事     |               | 申請稽         | 別:確認 WEE | 3申請番号: WS16-00 | 0006 申請制 | 、況: 事前審査中 | チェック ≫ 履歴 ≫ | ○ 申請          | 履歴                        | -            |          |
|----------------|-------------|---------------|-------------|----------|----------------|----------|-----------|-------------|---------------|---------------------------|--------------|----------|
| Я              | 三面          |               |             |          |                |          |           |             | 申請            | 申請取消                      |              | 再読込      |
|                | 1~6         | 7~8           |             |          |                |          |           |             |               |                           | 016/08/24 16 | 01 由語 十郎 |
| 第一面            | 追加          | ▼             |             |          |                |          |           |             |               | -                         | 3            | 前申請を送信   |
| 第二面            | 種類          |               | 事務所名        |          | 役職             | 氏名       |           | A           |               |                           |              |          |
| 第一回<br>第四面~第六面 | 建築主         |               | 株式会社 江戸幕府   |          | 代表取締役社長        | 徳川       | 家康        | ↑           | 2016/0<br>事前日 | 8/24 16:15 三木<br>8端を受理    | 政嗣           |          |
| 1.             | 代理者         |               | 井伊直政事務所     |          |                | 井伊       | 直政        |             | 2.40          |                           |              |          |
| ファイル一覧         | 設計者         |               | 株式会社上杉設計事務所 |          |                | 太田       | 道灌        |             | 2014          |                           | The CO       |          |
| 共有             | 意見者         |               |             |          |                |          |           |             | 2016/0        | 18/24 16:17 三木            | 政刑           |          |
|                | 工事監理者       |               | 株式会社 藤堂     |          |                | 藤堂       | 高虎        |             | ご確認           | ぷよろしくお願いいたし               | ます           |          |
|                | 工事施工者       |               | 株式会社日光東照事務所 |          |                | 秋元       | 泰朝        |             |               | 4                         |              |          |
|                |             |               |             |          |                |          |           | ~           | pd            | 補正通知_1回                   | 目.pdf        |          |
|                | 建築主         |               |             |          |                |          |           |             |               |                           |              |          |
|                | フリガナ:       |               |             | フリガナ :   |                | 展歴▼      |           |             | 2016/         | e/24.16-25 =+             | 14:23        |          |
|                | 会社名:        | 株式会社 江戸幕府     |             | 役職: 代表取  | (締役社長          |          |           |             | 2018/0        | 10/24 10:55 三小<br>第正申請を依頼 | 与大 冊]        |          |
|                | -11#4 ·     |               |             |          |                |          |           |             |               |                           |              |          |
|                | 7977        | chill and and |             |          |                |          |           |             |               |                           |              |          |
|                | <b>氏</b> 名: | 徳川 家康         |             |          |                |          |           |             |               |                           |              |          |
| PDF作成          | 郵便番号:       | 100-0001      |             |          |                |          |           |             |               |                           |              |          |
| EXCEL作成        | 所在地:        | 東京都 千代日       | 日区千代田1      |          |                |          |           |             |               |                           |              |          |
| (T4) 774       | 電話番号:       | 03-0000-0000  |             |          |                |          |           |             |               |                           |              |          |
| 漏栗開始           |             |               |             |          |                |          |           |             |               |                           |              | *        |
| 保存             |             |               |             |          |                |          |           |             |               |                           |              |          |
| 保存して閉じる        |             |               |             |          |                |          |           |             |               |                           |              |          |
| 閉じる            |             |               |             |          |                |          |           |             |               |                           |              | v        |
|                |             |               |             |          |                |          |           |             |               |                           | 添付           | 送信       |

- 5-2 補正依頼が当社から届きますと「編集開始」のボタンがクリックできるようになり、編集を行うことがで きる状態となります。
- 5-3 申請書の修整がある場合、入力情報を訂正していただいた後、「PDF 作成」ボタンをクリックして、必ず「申請書.pdf」を上書きしてください。
  - \* 「PDF 作成」をクリックすると自動で上書きされたデータが添付されます。

| 物件名:東京駅前マ      | ソション新築工事        | 申請種別: 確認 | WEB申請番号: WS16-00006 | 申請状況: 事前審査       | <b>中 ЭТ</b> У | 2 ≫ 履歴 ≫ |
|----------------|-----------------|----------|---------------------|------------------|---------------|----------|
|                | ファイル一覧          |          |                     |                  |               |          |
|                | ファイル表示 一括ダウンロード |          | 更 <u></u>           | 削除               |               |          |
|                | No 文書名          |          |                     | 登録日時             | 申請署           | 名 🗠 🦲    |
| 第一回<br>第二面     | 1 副 申請書.pdf     |          |                     | 2016/08/22 15:52 | 済             |          |
|                | 2 🔛 工事届.pdf     |          |                     | 2016/08/23 16:15 | 済             |          |
| 新山山 - 新八山<br>1 | 3 副 仕上げ表.pdf    |          |                     | 2016/08/23 16:15 | 済             |          |
| ファイルー覧         | 4 🔐 配置図.pdf     |          |                     | 2016/08/23 16:15 | 済             |          |
| ガイル 見          | 5 刷 付近見取り図.pdf  |          |                     | 2016/08/23 16:15 | 済             |          |
|                | 6 📓 平面図.pdf     |          |                     | 2016/08/23 16:15 | 済             |          |
|                | 7 📓 立断面図.pdf    |          |                     | 2016/08/23 16:15 | 済             |          |
|                |                 |          |                     |                  |               |          |
|                |                 |          |                     |                  |               |          |
|                |                 |          |                     |                  |               |          |
|                |                 |          |                     |                  |               |          |
|                |                 |          |                     |                  |               |          |
|                |                 |          |                     |                  |               |          |
|                |                 |          |                     |                  |               |          |
|                |                 |          |                     |                  |               |          |
| PDF作成          |                 |          |                     |                  |               |          |
| EXCEL作成        |                 |          |                     |                  |               |          |
|                |                 |          |                     |                  |               |          |
| 炉住用松           |                 |          |                     |                  |               |          |
| 4周末開石          |                 |          |                     |                  |               |          |
| 保存             |                 |          |                     |                  |               |          |
| 保存して閉じる        |                 |          |                     |                  |               |          |
| 閉じる            | L               |          |                     |                  |               | v        |

5-4 添付図書を補正する場合は、①訂正が必要なファイルを選択し、② 「削除」「ボタンをクリックしてファ イル一覧から削除してください。

| 物件名:東京駅前で            | ソション新築工事        | 申請種別: 確認 WEB申請番号: WS16-00006 | 申請状況: 事前審査中 🏾 チェック 🚿 🛛 履歴 🎘 |   |
|----------------------|-----------------|------------------------------|-----------------------------|---|
|                      | ファイル一覧          |                              |                             |   |
|                      | ファイル表示 一括ダウンロード | 添付证                          | 追加 文書名変更 削除                 | 2 |
| 第一面                  | No 文書名          |                              | 登録日時 申請 署名 🛆                |   |
| - 年一山<br>- 第二 西      | 1 副 申請書.pdf     |                              | 2016/08/22 15:52 済          |   |
| **_    **<br>第四而~第六而 | 2 📓 工事届.pdf     |                              | 2016/08/23 16:15 済          |   |
| குடிய - கூ//ய<br>1   | 3 📓 仕上げ表.pdf    |                              | 2016/08/23 16:15 済          |   |
| ・.<br>ファイルー智         | 4 📓 配置図.pdf     |                              | 2016/08/23 16:15 済 (1)      |   |
| ガイル 見<br>土石          | 5 📓 付近見取り図.pdf  |                              | 2016/08/23 16:15 済          |   |
|                      | 6 📓 平面図.pdf     |                              | 2016/08/23 16:15 済          |   |
|                      | 7 📓 立断面図.pdf    |                              | 2016/08/23 16:15 済          |   |
|                      |                 |                              |                             |   |
|                      |                 |                              |                             |   |
|                      |                 |                              |                             |   |
|                      |                 |                              |                             |   |
|                      |                 |                              |                             |   |
|                      |                 |                              |                             |   |
|                      |                 |                              |                             |   |
| PDF作成                |                 |                              |                             |   |
| FXCFL作成              |                 |                              |                             |   |
| ENCED IT IN          |                 |                              |                             |   |
| 福集開始                 |                 |                              |                             |   |
| 400 27C101270        |                 |                              |                             |   |
| 保存                   |                 |                              |                             |   |
| 保存して閉じる              |                 |                              |                             |   |
| 閉じる                  |                 |                              | Ψ.                          |   |

ポイント☆

※ 削除された訂正前のファイルにつきましては、ファイル一覧画面からは削除されますが、申請履歴画面の 「事前申請を送信」 をクリックしていただきますと、その際に添付いただきましたファイルを確認するこ とができます。

| ●申請履歴 - □ ×                                   |   | ○ 申請情報                                                                         |                                              | ×                |
|-----------------------------------------------|---|--------------------------------------------------------------------------------|----------------------------------------------|------------------|
| 申請 申請取消 再読込                                   |   | 申請                                                                             |                                              |                  |
| 2016/08/2 <del>15608 中語 太照</del><br>夢前中語を送信   |   | 物件名: 更<br>地名地番: 更<br>申請種別: 事                                                   | 京駅前マンション新築工事<br>京都千代田区丸の内1丁目1-1<br>前申請 申請日時: | 2016/08/24 16:01 |
| 2016/08/24 16:15 三木 政副<br>事前申請6受理             |   | <ul> <li>申請方法: 紙</li> <li>申請先: 大</li> <li>支払方法: 銀</li> <li>株立先・ (#:</li> </ul> | 申請 WEB申請番号:<br>阪本社<br>行振込<br>理考              | WS16-00006       |
| 2016/08/24 16:17 三木 政嗣<br>ご確認よるしくお願いいたします     | Ň | 合格証受取方法: 手;<br>備考:                                                             | An an<br>渡し                                  |                  |
| <mark>●</mark><br><sub>pdf</sub> 補正通知_1回目.pdf |   | 文書名<br>》 申請書.pdf<br>》 工事属.pdf                                                  |                                              | <u> </u>         |
| 2016/08/24 16:35 三木 政副<br>事前補正申請を依頼           | r | <ul> <li>값 仕上げ表.pdf</li> <li>값 配置図.pdf</li> <li>없 付近見取り図.pdf</li> </ul>        |                                              |                  |
|                                               |   | <ul> <li>◎ 平面図.pdf</li> <li>◎ 立断面図.pdf</li> </ul>                              |                                              |                  |
|                                               |   |                                                                                |                                              |                  |
| _                                             |   |                                                                                |                                              |                  |
|                                               |   |                                                                                |                                              | Ψ                |
| 添付送信                                          |   | ファイル表示                                                                         |                                              | 閉じる              |

5-5 訂正が必要なファイルをファイル一覧から削除していただきましたら、「添付追加」ボタンをクリックし、 新たなファイルをアップロードしてください。

| 物件名:東京駅前マ                      | パンション新築工事                 | 申請種別: 確認 | WEB申請番号: WS16-00006 | 申請状況: 亊前補正依賴     | i <b>中</b> [ | チェック ≫ 履歴 | [ » |
|--------------------------------|---------------------------|----------|---------------------|------------------|--------------|-----------|-----|
|                                | ファイル一覧<br>ファイル表示 一括ダウンロード |          | ž                   | 添付追加 文書名変        | 更            | 削除        |     |
| 第一面                            | No 文書名                    |          |                     | 登録日時             | 申請           | 署名 🔺      | _   |
| 第一回<br>第二而                     | 1 [Ji] 申請書.pdf            |          |                     | 2016/08/22 15:52 | 済            |           | Î   |
| 第一回<br>第四面~第六面                 | 2 📓 工事届.pdf               |          |                     | 2016/08/23 16:15 | 済            |           | Ļ   |
| 1.                             | 3 副 仕上げ表.pdf              |          |                     | 2016/08/23 16:15 | 済            |           |     |
| ファイル一覧                         | 4<br>画 付近見取り図.pdf         |          |                     | 2016/08/23 16:15 | 済            |           |     |
| 共有                             | 5                         |          |                     | 2016/08/23 16:15 | 済            |           |     |
|                                |                           |          |                     |                  |              |           |     |
| PDF作成<br>EXCEL作成               |                           |          |                     |                  |              |           |     |
| 編集開始<br>保存<br>保存して閉じる<br>キャンセル |                           |          |                     |                  |              | Ŧ         |     |

5-6 ①新たなファイルを選択し、②「開く」ボタンをクリックしてください。

| ● 添付ファイルを選択する |                                                                                                    |                  |          |        |                                     | ×       |
|---------------|----------------------------------------------------------------------------------------------------|------------------|----------|--------|-------------------------------------|---------|
| ←      →      | Bフォルダ                                                                                                    |                  |          | v Č WE | Bフォルダの検索                            | م       |
| 整理 ▼ 新しいフォルダー |                                                                                                    |                  |          |        |                                     |         |
| MATSUBA-PC ^  | 名前                                                                                                    | 更新日時             | 種類       | サイズ    |                                     |         |
| MIKI-PC       | 🔝 工事届.pdf                                                                                                    | 2016/08/23 16:05 | PDF ファイル | 30 KB  |                                     |         |
| NAKAGAWA-P    | 〕<br>□ 仕上げ表.pdf                                                                                                    | 2016/08/23 16:05 | PDF ファイル | 30 KB  |                                     |         |
| NAS-A         | 副 配置図.pdf                                                                                                    | 2016/08/23 16:05 | PDF ファイル | 30 KB  |                                     |         |
| NICESERVER    | Î 配置図2.pdf                                                                                                    | 2016/08/23 16:05 | PDF ファイル | 30 KB  |                                     |         |
| OOSHIRO-PC    | 副 付近見取り図.pdf                                                                                                    | 2016/08/23 16:06 | PDF ファイル | 30 KB  | Í (II)                              |         |
| PC-FUSHIMI    | 副 平面図.pdf                                                                                                    | 2016/08/23 16:06 | PDF ファイル | 30 KB  | Ň                                   |         |
| PC-YAMA-OU/   | 副 平面図2.pdf                                                                                                    | 2016/08/23 16:06 | PDF ファイル | 30 KB  | J                                   |         |
| RNP002673404  | 📓 立断面図.pdf                                                                                                    | 2016/08/23 16:06 | PDF ファイル | 30 KB  |                                     |         |
| RNP002673A2C  |                                                                                                    |                  |          |        |                                     |         |
| UNICORN       |                                                                                                    |                  |          |        |                                     |         |
| WSERVER       |                                                                                                    |                  |          |        |                                     |         |
| Z-GUNDAM      |                                                                                                    |                  |          |        |                                     |         |
| ・▲ ホームグループ    |                                                                                                    |                  |          |        |                                     |         |
| 📙 WEBフォルダ 🗸   |                                                                                                    |                  |          |        |                                     |         |
| 7741          | .条(N):                                                                                                    |                  |          | 77     | Millet and first select selections. | doc*r × |
| 27174         | in the second second se |                  |          | 0 [    | 関(の) ギ                              | かいわれ    |
|               |                                                                                                    |                  |          |        | 1413(22)                            | 17 E77  |

5-7 新たなファイルの添付が完了しましたら、①「保存」→②「申請」ボタンの順にクリックしてください。 ※ 訂正したファイルの名称は、最後に「2」等の更新番号を付けていただきますと、管理しやすくなります。

| 物件名:東京駅前マン     | ション新築工事 申請種別:確認 WEB申請番号:WS16-00006 申 | 請状況: 事前補正依賴中     | チェック ≫ 履歴 ≫      | <ul> <li>申請履歴</li> <li>- □ ×</li> </ul> |
|----------------|--------------------------------------|------------------|------------------|-----------------------------------------|
|                | ファイル一覧                               |                  |                  | 申請 申請取消 再読込                             |
|                | ファイル表示 一括ダウンロード 添付さ                  | 皇加 文書名変更         | 削除               | 2016/08/24 16:01 申請 太郎                  |
| 第一面            | No 文書名                               | 登録日時 申           | 請署名              | 事前申請を送信                                 |
| 第一四            | 1 副 申請書.pdf                          | 2016/08/22 15:52 | ř 🗋              |                                         |
| 第二回<br>第四而~第六而 | 2 📓 工事属.pdf                          | 2016/08/23 16:15 | <mark>≩</mark> ↓ | 2016/08/24 16:15 三木 政嗣                  |
| 1.             | 3 副 仕上げ表.pdf                         | 2016/08/23 16:15 | Ž.               | 学則中調を文理                                 |
| ファイル一覧         | 4 副 付近見取り回.pdf                       | 2016/08/23 16:15 | <u>斉</u>         |                                         |
| 共有             | 5 圖 立断面図.pdf                         | 2016/08/23 16:15 | <u>Ā</u>         | 2016/08/24 16:17 三木 政嗣                  |
|                | 6 副 配置図2.pdf                         |                  |                  | ご確認よろしくお願いいたします                         |
|                | 7 圖 平面図2.pdf                         |                  |                  |                                         |
|                |                                      |                  |                  | ed 補正通知_1回目.pdf                         |
|                |                                      | ~ 티 카테니 ~ ~      |                  |                                         |
|                | ☆ ファイル一覧画面には、すべてのファイルの               | の最新版のよ           | トを               |                                         |
|                | 沃仕1 てください                            |                  |                  | 2016/08/24 16:35 三木 政嗣                  |
|                |                                      |                  |                  | 事前補正申請を依頼                               |
|                |                                      |                  |                  |                                         |
|                | ☆質疑回答書も一緒に添付してください。                  |                  |                  |                                         |
| DDF/作成         |                                      |                  |                  |                                         |
| DVCFL/Fret     |                                      |                  |                  |                                         |
| EXCELTF/0,     |                                      |                  |                  |                                         |
|                |                                      |                  |                  |                                         |
| 漏集開始           |                                      |                  |                  |                                         |
| 保存             | <u>p</u>                             |                  |                  |                                         |
| 保存して閉じる        |                                      |                  |                  |                                         |
| キャンセル          |                                      |                  | Ψ                | ·                                       |
|                |                                      |                  |                  | 委付送信                                    |

5-8 申請画面が表示されますので、内容を確認していただき、①今回申請するファイルにもチェックの上、 ② 「申請」 ボタンをクリックしてください。

| ) 申請 X                                                                                                    | ◯ 申請                                                                                                    | ×                                                              |
|----------------------------------------------------------------------------------------------------|----------------------------------------------------------------------------------------------------|----------------------------------------------------------------|
| 申請                                                                                                    | 申請                                                                                                    |                                                                |
| 申請徰別: 亊前補正申請                                                                                                    | 申請種別:                                                                                                    | <b>亊前補正申請</b>                                                  |
| 申請方法:                                                                                                    | 申請方法:                                                                                                    | ✔ 紙申請 🗌 電子署名                                                   |
| 申請先: 大阪本社 ▼                                                                                                    | 申請先:                                                                                                    | 大阪本社                                                           |
| 支払方法: 銀行振込 ▼                                                                                                    | 支払方法:                                                                                                    | 銀行振込 ▼                                                         |
| 請求先: 代理者                                                                                                    | 請求先:                                                                                                    | 代理者                                                            |
| 合格証受取方法: ✔ 手渡し 🗌 郵送                                                                                                    | 含格証受取方法:                                                                                                    | ✓ 手渡し ● 郵送                                                     |
| 值考:                                                                                                    | 備考:                                                                                                    |                                                                |
|                                                                                                    |                                                                                                    |                                                                |
| 深行/71// 温沢<br>選択 文書名 署名 ~                                                                                                    | 深行JP1ル選択<br>選択 文書名                                                                                                    |                                                                |
| <ul> <li>□ 論 申時●.pdf</li> <li>✓ 論 工事属.pdf</li> <li>✓ 論 仕上げ表.pdf</li> <li>✓ 論 位抗百思.pdf</li> <li>✓ 論 立訪面思.pdf</li> <li>□ 論 配置図2.pdf</li> <li>□ 計 面図2.pdf</li> </ul> | <ul> <li>○</li> <li>○</li> <li>○<th>بodf<br/>جوdf<br/>قرارت<br/>قرارت<br/>2pdf<br/>2pdf<br/>2pdf<br/>2pdf</th></li></ul> | بodf<br>جوdf<br>قرارت<br>قرارت<br>2pdf<br>2pdf<br>2pdf<br>2pdf |
| 申請 キャンセル                                                                                                    |                                                                                                    | (2) 申請 キャンセル                                                   |
|                                                                                                    |                                                                                                    |                                                                |

- ※ 編集されていない申請図書等のみにチェック がはいっています。
- ※ 訂正が無い申請書等も含め、すべての添付データ にチェックの上、申請をお願いします。

5-9 申請が完了しますと、申請履歴画面に①のように表示されます。

| 物件名:東京駅前マンジ | リョン新築工事 |              | 申請相        | ll別:確認 WEB申請     | 番号:WS16-00006 | 申請状況:  | 亊前補正申請中 | チェック ≫ 履歴 > |     | 🔵 申請履歴               |                     | -                            | D X                   |
|-------------|---------|--------------|------------|------------------|---------------|--------|---------|-------------|-----|----------------------|---------------------|------------------------------|-----------------------|
| )<br>j      | 有二面     |              |            |                  |               |        |         |             | 7 0 | 申請                   | 申請取消                |                              | 再読込                   |
|             | 1~6     | 7~8          |            |                  |               |        |         |             |     |                      |                     |                              | + 57 1 07             |
| 第一面         | 12.10   |              | ٦          |                  |               |        |         |             |     |                      | 2016                | /08/24 16:01/<br><u>事前</u>   | 甲請 太郎<br><u>申請を送信</u> |
| 第二面         |         |              |            |                  |               |        |         |             |     |                      |                     |                              |                       |
| 第三面         | 種類      |              | 事務所名       |                  | 役職            | 氏名     |         | <u> </u>    |     | 2016/08/24           | 16:15 三木 政論         | 詞                            |                       |
| 第四面~第六面     | 建築主     |              | 株式会社 江戸幕府  |                  | 代表取締役社長       | 徳川     | 家康      |             |     | 事前申請をう               | e理                  |                              |                       |
| 1.          | 代理者     |              | 井伊直政事務所    |                  |               | 井伊     | 直政      |             |     |                      |                     |                              |                       |
| ファイル一覧      | 設計者     |              | 株式会社上杉設計事務 | 各所               |               | 太田     | 道灌      |             |     | 2016/08/24           | 16:17 三木 政調         | 相                            |                       |
| 共有          | 意見者     |              |            |                  |               |        |         |             |     | 2010/00/21           |                     |                              |                       |
|             | 工事監理者   |              | 株式会社 藤堂    |                  |               | 藤堂     | 高虎      |             |     | こ確認よろし               | くお願いいたします           |                              |                       |
|             | 工事施工者   |              | 株式会社日光東照事務 | <b>≸≅⊊</b><br>情報 | ×             | 秋元     | 泰朝      |             |     |                      |                     |                              |                       |
|             |         |              |            |                  |               |        |         | -           |     | Content of the pdf 相 | 間正通知_1回目.pd         | df                           |                       |
|             | 建築主     |              |            | 申請しました           |               |        |         |             |     |                      |                     |                              |                       |
|             | 70.54   |              |            |                  |               |        |         |             |     |                      |                     |                              |                       |
|             | 1000    |              |            |                  |               | ARCE * |         |             |     | 2016/08/241<br>事前捕正由 | 16:35 三木 政議<br>時を依頼 | Ą                            |                       |
|             | 会社名:    | 株式会社 江戸幕府    |            | Ok               | <             |        |         |             |     | 3-83 II0 III - I- I  |                     |                              |                       |
|             | フリガナ:   |              |            |                  |               |        |         |             |     |                      |                     |                              |                       |
|             | 氏名:     | 徳川 家康        |            |                  |               |        |         |             |     | (                    | 1) <sup>2016</sup>  | /08/24 17:06/<br><u>事前補正</u> | 申請 太郎<br><u>申請を送信</u> |
| PDF作成       | 郵便番号:   | 100-0001     |            |                  |               |        |         |             |     |                      |                     |                              |                       |
| EXCEL作成     | 所在地:    | 東京都 千代日      | 田区千代田1     |                  |               |        |         |             |     |                      |                     |                              |                       |
|             | 중암상로    | 03.0000.0000 |            |                  |               |        |         |             |     |                      |                     |                              |                       |
| 編集開始        | 电抽曲节,   | 03-0000-0000 |            |                  |               |        |         |             | 1 6 |                      |                     |                              |                       |
| 保左          |         |              |            |                  |               |        |         |             |     |                      |                     |                              | <u></u>               |
| NP 13       |         |              |            |                  |               |        |         |             |     |                      |                     |                              |                       |
| 保存し(閉じる     |         |              |            |                  |               |        |         |             |     |                      |                     |                              |                       |
| 閉じる         |         |              |            |                  |               |        |         |             |     |                      |                     |                              | -                     |
|             |         |              |            |                  |               |        |         |             | -   |                      |                     | 添付                           | 送信                    |

5-10 ファイル一覧画面をご確認いただきますと、今回訂正いただきましたファイルにつきましては、登録日 時が更新されますが、訂正のないファイルの日付は変更されることなく表示されます。(①部分) また、今回申請していただいたファイルには「済」の表示がされません。(②部分)

| 物件名: 東京駅前マン                           | ソション新 | 築工事           | 申請種別: 確認 | WEB申請番号: WS16-00006 | 申請状況: 亊前補正申詞     | 清中 🗲 | エック ≫ | 履歴 ≫      |
|---------------------------------------|-------|---------------|----------|---------------------|------------------|------|-------|-----------|
|                                       | ファイル  | 一覧            |          |                     |                  |      |       |           |
|                                       | 77    | イル表示 一括ダウンロード |          | 添付                  | 追加 文書名           | 変更   | 削     | 除         |
| 第一面                                   | No    | 文書名           |          |                     | 登録日時             | 申請   | 署名    |           |
| 步———————————————————————————————————— | 1     | ♪ 申請書.pdf     |          |                     | 2016/08/22 15:52 | 済    |       |           |
| 弗二叫<br>第四天 - 第十天                      | 2     | ♪ 工亊届.pdf     |          |                     | 2016/08/23 16:15 | 済    |       | $\square$ |
| - ●●□~●八回                             | 3     | IPI 仕上げ表.pdf  |          |                     | 2016/08/23 16:15 | 済    |       |           |
| <br>⊐= /∥ ≣≋                          | 4     | 影 付近見取り図.pdf  |          |                     | 2016/08/23 16:15 | 済    |       |           |
| ノバイル一見<br>サイエ                         | 5     | 🗊 立断面図.pdf    |          |                     | 2016/08/23 16:15 | 済    |       |           |
| 六旬                                    | 6     | ₽ 配置図2.pdf    |          |                     | 2016/08/24 16:58 |      |       |           |
|                                       | 7     | ♪ 平面図2.pdf    |          |                     | 2016/08/24 16:58 |      |       |           |
|                                       |       |               |          |                     | 1                | 2    |       |           |
|                                       |       |               |          |                     |                  |      |       |           |
|                                       |       |               |          |                     |                  |      |       |           |
|                                       |       |               |          |                     |                  |      |       |           |

5-11 当機関で補正申請の受理をさせていただきますと、ファイル一覧画面の新たな図書等のファイルにつき ましても「済」が表示されます。

※再度、当機関から補正依頼がありましたら、6-2から6-7と同様の手順で補正申請を行ってください。

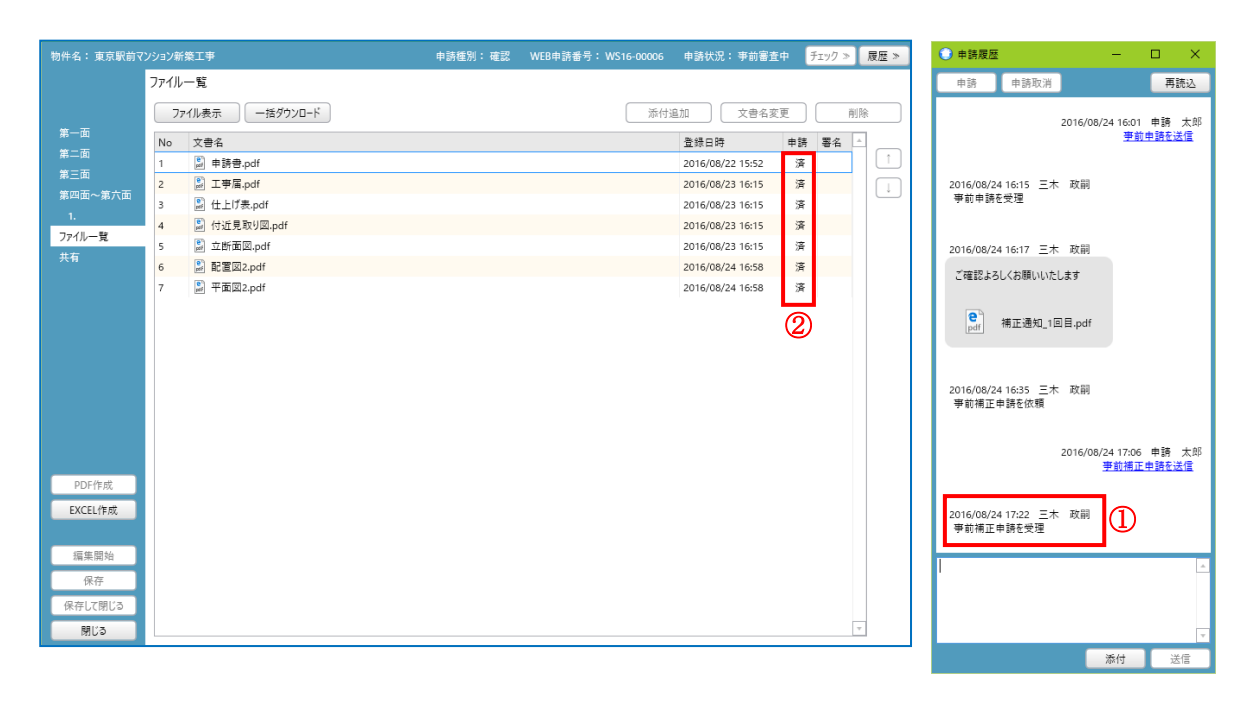

#### 6.本申請を行う手順(受付方法)

- 6-1 全ての補正が完了した事を確認いたしましたら、当機関より「正本依頼」を行いメールにてお知らせいたします。
- 6-2 ①申請履歴画面に、「審査完了済」である電子印を付与した全てのファイルがアップロードされていることを確認し、ダウンロードしてください。
   <u>\*全ての補正が完了し、審査完了済の電子印を付与されたファイルは、既存のファイルとの区別のためファイル名の末尾にo(小文字のオー)が付与されます。</u>(ex:平面図 2.pdf → 平

面図 20.pdf となります)

|            |              |                              |                  |          |              | Ū                                         |
|------------|--------------|------------------------------|------------------|----------|--------------|-------------------------------------------|
| 物件名: 東京駅前マ |              | 申請種別: 確認 WEB申請番号: WS16-00006 | 申請状況: 事前補正依賴。    | ₱ チェック ≫ | 履歴≫          | ○申請履歴 - □ ×                               |
|            | ファイル一覧       |                              |                  |          |              | ■<br>申請 申請取消 再読込                          |
|            | ファイル表示       |                              | 沃付追加 文書名亦言       | <b>T</b> | alla         |                                           |
| 第一面        |              |                              |                  | ~        |              | 2016/08/24 16:01 申請 太郎<br>事前申請を送信         |
|            | No 文書名       |                              | 登録日時             | 申請 署名    | LÊ (         |                                           |
| 第三面        | 1 副甲請書.pdf   |                              | 2016/08/22 15:52 | 済        |              |                                           |
| 第四面~第六面    | 2 副 上学演.pdf  |                              | 2016/08/23 16:15 | 済        | $\downarrow$ | 2016/08/24 16:15 三木 政前<br>事前申請を受理         |
| 1.         |              |                              | 2016/08/23 16:15 | 2<br>2   |              |                                           |
| ファイル一覧     | 5 副 立断面図.pdf |                              | 2016/08/23 16:15 | 済        |              | 2016 (00 (04 16:47) = + T <sup>K</sup> PI |
|            | 6 副 配置図2.pdf |                              |                  |          |              | 2016/08/24 16:17 三木 政制                    |
|            | 7 副 平面図2.pdf |                              |                  |          |              | ご確認よろしくお願いいたします                           |
|            |              |                              |                  |          |              |                                           |
|            |              |                              |                  |          |              | ₩<br>pdf 補正通知_1回目.pdf                     |
|            |              |                              |                  |          |              |                                           |
|            |              |                              |                  |          |              |                                           |
|            |              |                              |                  |          |              | 2016/08/24 16:35 三木 政嗣                    |
|            |              |                              |                  |          |              | 争前側止申請を依頼                                 |
|            |              |                              |                  |          |              |                                           |
|            |              |                              |                  |          |              |                                           |
| PDF作成      |              |                              |                  |          |              |                                           |
| EV/CEL/FER |              |                              |                  |          |              |                                           |
| EXCLUTING  |              |                              |                  |          |              |                                           |
| (E # 1994) |              |                              |                  |          |              |                                           |
| 編栗開始       |              |                              |                  |          |              | A                                         |
| 保存         |              |                              |                  |          |              |                                           |
| 保存して閉じる    |              |                              |                  |          |              |                                           |
| キャンセル      |              |                              |                  |          | v            | ▼                                         |
|            |              |                              |                  |          |              | · 沃伊 洋信                                   |
|            |              |                              |                  |          |              |                                           |

- 6-3 ダウンロードいたしました「審査完了済印」を付与されたファイルにて印刷を行い、正本、副本、その他 必要な部数を作成してください。
  - \*「審査完了済印」を削除せず印刷を行って下さい。印が印刷されていない場合は再審査が必要となります。
  - \* 「審査完了済印」はモノクロでかまいません。

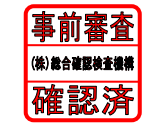

\*デザインは今後変更となる場合がございます。

- 6-5 建築主、設計者、監理者等の必要な押印を行い当社に持込、又は郵送を行ってください。
  その際に必ず正本依頼のお知らせメールを印刷し添付してください。
  (受け取りも郵送を希望される場合は、宛名を記載した返信用レターパックを同封ください)
  \*その他の方法や詳細につきましては、ご相談ください。
  - \*現在のところ、押印を省略しペーパーレスで行う「電子申請」には対応しておりません。しかし、ご要 望が多ければ、前向きには検討いたしますのでご了承ください。

#### 7.補正事項等のデータをメールにて受領する手順

7-1 標準の設定では、当機関からの補正依頼がありましたら、メールが利用者様に送信されます。 利用者様は、WEB 申請システムにログインしていただき、補正事項のファイルの内容を確認し ていただきます。

メールに補正事項のファイルを添付希望の方は①「ユーザー情報」→②「編集開始」→③「お知らせメール」→「チャット内でのファイルを受信した場合」にチェックし、最後に④「保存」を クリックしてください。

|   |         | ユーザー情報            |                    |                    |               |
|---|---------|-------------------|--------------------|--------------------|---------------|
|   |         | 会社名:              | 共有設計株式会社           |                    |               |
|   | 物件一覧    | 部署名:              | 設計部                |                    |               |
|   | パートナー管理 | 担当者名:             | 設計 太郎              | 担当者名フリガナ:          | セッケイ タロウ      |
| U | ユーザー情報  | 郵便番号:             | 550-0005 検索        | )                  |               |
|   | 社員管理    | 住所:               | 大阪府 大阪市            | 5西区西本町0-0-0        |               |
|   | 会社情報    | 電話番号:             | 00-0000-0000       | FAX番号:             |               |
|   |         | 携帯電話番号:           |                    |                    |               |
|   |         | PCメールアドレス:        | sekkei@tarou.co.jp |                    |               |
|   |         | 追加送信先<br>メールアドレス: |                    |                    | A             |
|   |         | x-1071-0X         |                    |                    | *             |
|   |         |                   | ※改行:               | することにより、送信先メールアドレス | の複数指定が可能です。   |
|   |         | ユーザーID:           | 311173             | 共有コード:             | 376-143-611   |
|   |         | 電子署名ID:           |                    | ※セコムあんしんエコ文書サービス   | のIDを入力してください。 |
|   |         | お知らせメール:          | 中間検査/完了検査          | を時期のお知らせ           |               |
|   |         | 2                 | ✔ チャット内でファイルをき     | 受信した場合             |               |
|   |         |                   | 編集                 | <b>集開始</b> 保存      | キャンセル         |
|   |         |                   |                    |                    |               |
|   |         |                   |                    | 4 3                |               |
|   |         |                   |                    |                    |               |
|   |         |                   |                    |                    |               |
|   |         |                   |                    |                    |               |
|   |         |                   |                    |                    |               |
|   |         |                   |                    |                    |               |
|   | 終了      |                   |                    |                    |               |

※利用者が上記の設定をした場合は、利用者のみ補正事項のデータを添付したメールが送信されます。 共有登録されているパートナーも同様にメールにて補正事項を受領されたい場合は、それぞれの方 も上記同様の設定をしてください。

※「中間検査/完了検査時期のお知らせ」は"申請書第三面の特定工程"の欄に入力の日付及び
 "工事完了予定年月日"に入力の日付の2週間前に、自動的にメールが配信されるものです。
 デフォルトで団チェックが入っていますが、メール配信が不要の場合は、チェックを外してください。

## 8.パートナー管理の設定手順

8-1 WEB 申請システムは、パートナーを登録することが可能です。 物件毎にパートナーを登録することにより、パートナーは登録物件の閲覧が可能となります。 パートナー様もNK友の会へのご加入及びWEB 申請システムの利用者登録が必要です。

#### 以下は 例)WEB 設計株式会社が、共有設計株式会社をパートナーに設定した場合。

8-2 共有設計株式会社で、WEB申請システムにログインしていただき、「ユーザー情報」画面を参照します。 「ユーザー情報」画面内に「共有コード」がございますので、その番号をWEB申請株式会社にお伝えい ただきます。

|                    |                                         | —— 共                          | 有設計株式合           | く社の画面       |  |  |  |
|--------------------|-----------------------------------------|-------------------------------|------------------|-------------|--|--|--|
|                    | ユーザー情報                                  |                               |                  |             |  |  |  |
|                    | 会社名:                                    | 共有設計株式会社                      |                  |             |  |  |  |
| 物件一覧               | 部署名:                                    | 設計部                           |                  |             |  |  |  |
| パートナー管理            | 担当者名:                                   | 設計 太郎                         | 担当者名フリガナ:        | セッケイ タロウ    |  |  |  |
| ユーサー 済戦<br>パスワード変更 | 郵便番号:                                   | 550-0005 検索                   |                  |             |  |  |  |
| 社員管理               | 住所:                                     | 大阪府 大阪市西区                     | 区西本町0-0-0        |             |  |  |  |
| 会社情報               | 電話番号:                                   | 00-0000-0000                  | FAX番号:           |             |  |  |  |
|                    | 携帯電話番号:                                 |                               |                  |             |  |  |  |
|                    | PCメールアドレス:                              | sekkei@tarou.co.jp            |                  |             |  |  |  |
|                    | 追加送信先 。<br>メールアドレフ                      |                               |                  | A           |  |  |  |
|                    | ~ ~ ~ ~ ~ ~ ~ ~ ~ ~ ~ ~ ~ ~ ~ ~ ~ ~ ~ ~ |                               |                  | v           |  |  |  |
|                    |                                         | ※改行するこ                        | とにより、送信先メールアドレスの | 複数指定が可能です。  |  |  |  |
|                    | ユーザーID:                                 | 311173                        | 共有コード:           | 376-143-611 |  |  |  |
|                    | 電子署名ID:                                 | ※セコムあんしんエコ文書サービスのIDを入力してください。 |                  |             |  |  |  |
|                    | お知らせメール:                                | 中間検査/完了検査時期                   | 朝のお知らせ           |             |  |  |  |
|                    |                                         | チャット内でファイルを受信                 | 記た場合             |             |  |  |  |
|                    |                                         | 編集開め                          | 8 保存             | キャンセル       |  |  |  |
|                    |                                         |                               |                  |             |  |  |  |
|                    |                                         |                               |                  |             |  |  |  |
|                    |                                         |                               |                  |             |  |  |  |
|                    |                                         |                               |                  |             |  |  |  |
|                    |                                         |                               |                  |             |  |  |  |
|                    |                                         |                               |                  |             |  |  |  |
|                    |                                         |                               |                  |             |  |  |  |
| 終了                 |                                         |                               |                  |             |  |  |  |

8-3 WEB 設計株式会社は、共有設計株式会社の「共有コード」をいただきましたら、WEB 申請システムに ログインし、「パートナー管理」画面を参照します。

|                 | 物件一覧                                | WEB 設計株式     | 式会社の画        | 面  |        |                                       |
|-----------------|-------------------------------------|--------------|--------------|----|--------|---------------------------------------|
|                 | 検索条件 表示する                           |              |              |    |        |                                       |
| 物件一覧<br>パートナー管理 | 申請一覧                                |              |              | 物件 | 追加 物件社 | 夏製 編集                                 |
| ユーザー情報          | 物件名                                 | 建築場所         | 建築主          | 種別 | 申請状況   | WEB申請番号                               |
| パスワード変更         | <ul> <li>東京城マンション新築工事</li> </ul>    | 東京都千代田区丸の内0- | 株式会社 江戸幕府 徳川 | 確認 |        |                                       |
| 社員管理            | ○ 大阪城グランドマンション新築工事                  | 大阪府大阪市中央区大阪  |              | 確認 |        |                                       |
| 会社情報            | <ul> <li>名古屋ドームマンション新築工事</li> </ul> | 愛知県名古屋市東区大哥  |              | 確認 |        |                                       |
|                 |                                     |              |              |    |        |                                       |
| 終了              | 4                                   |              |              |    |        | v<br>3                                |
|                 |                                     |              |              |    |        | · · · · · · · · · · · · · · · · · · · |

#### 8-4 WEB 設計株式会社は、「パートナー管理」 画面内の「依頼」 をクリックしてください。

|              | パートナー管理 |     |      |      |     |
|--------------|---------|-----|------|------|-----|
|              | 再読込     | 依頼  |      |      |     |
| 物件一覧         | バートナー   | 依頼中 | 承認待ち |      |     |
| ユーザー情報       | 会社名     |     | 部署名  | 担当者名 | 登録日 |
| パスワード変更      |         |     |      |      |     |
| 社員管理<br>会社情報 |         |     |      |      |     |
|              |         |     |      |      |     |
|              |         |     |      |      |     |
|              |         |     |      |      |     |
|              |         |     |      |      |     |
|              |         |     |      |      |     |
|              |         |     |      |      |     |
|              |         |     |      |      | *   |

8-5 「パートナー追加依頼」のポップアップが表示されますので、共有設計株式会社の「共有コード」を入力 し、「依頼」をクリックしてください。(※共有コードは、ハイフンの入力も必要です)

| 物件一覧                                 | パートナー管理<br>再読込<br>パートナー<br>依頼中                                                                                                    | 承認持ち                                                     |                    |     |   |
|--------------------------------------|----------------------------------------------------------------------------------------------------|----------------------------------------------------------|--------------------|-----|---|
| <u>パートナー管理</u><br>ユーザー情報<br>JCスワード変更 | <u><u><u></u></u><u></u><u></u><u></u><u></u><u></u><u></u><u></u><u></u><u></u><u></u><u></u><u></u><u></u><u></u><u></u><u></u><u></u></u> | 部署名<br>● パートナー 追加修願<br>依頼先情報<br>共有コード: 592-682-621<br>依頼 | 担当著名<br>×<br>ドウンゼル | 登録日 | * |

8-6 以下の内容が表示されますので、「はい」をクリックしてください。 「追加依頼を行いました。」が表示されますので、「OK」をクリックしてください。

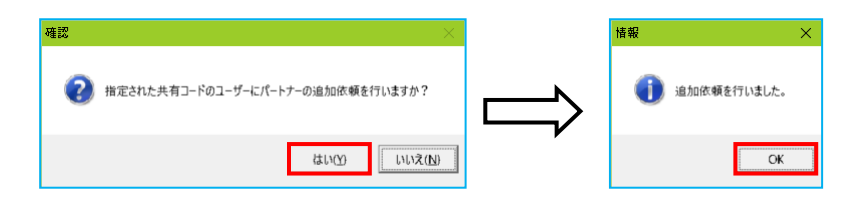

8-7 「パートナー管理」画面内の「依頼中」部分に依頼を行った、共有設計株式会社が依頼中の状態で表示されます。

|         | パートナー管理  |         |      |       |            |      |
|---------|----------|---------|------|-------|------------|------|
|         | 再読込      | 依頼      |      |       |            |      |
| 物件一覧    | パートナー    | 依頼中 (1) | 承認待ち |       |            |      |
| ユーザー情報  | 会社名      |         | 部署名  | 担当者名  | 依頼日        | 結果   |
| パスワード変更 | 共有設計株式会社 |         | 設計部  | 設計 太郎 | 2016/08/05 | 承認待ち |
| パスワード変更 | 共有設計株式会社 |         | 設計部  | 設計 太郎 | 2016/08/05 | 承認待ち |
|         |          |         |      |       |            |      |
|         |          |         |      |       |            |      |
|         |          |         |      |       |            |      |

8-8 共有設計株式会社には、パートナー追加依頼のお知らせメールが送信されますので、WEB 申請システム にログインしていただきます。

「パートナー管理」 画面内の 「承認待ち」 部分に、WEB 設計株式会社からの依頼が届いておりますので、 下部の 「承認」 をクリックしてください。

|         | パートナー管理                                                                                                    |                     |                  |            |            |
|---------|----------------------------------------------------------------------------------------------------|---------------------|------------------|------------|------------|
|         | 再読込                                                                                                    | 依頼                  |                  |            |            |
| 物件一覧    | パートナー                                                                                                    | 依頼中 <b>承認待ち (1)</b> |                  |            |            |
| パートナー管理 | ム社々                                                                                                    | 立軍々                 | 白水志々             | /##6日      | \$±100     |
| ユーザー情報  | WEB設計株式会社                                                                                                    | 設計部                 | 申請太郎             | 2016/08/05 | 承認待ち       |
| ハスワート変更 | The section of the section of the se | 875.0 EMP           | 1.80 MCM2        | 2010/00/05 | 17-00119 5 |
|         |                                                                                                    |                     |                  |            |            |
|         |                                                                                                    |                     |                  |            |            |
|         |                                                                                                    |                     |                  |            |            |
|         |                                                                                                    |                     |                  |            |            |
|         |                                                                                                    |                     |                  |            |            |
|         |                                                                                                    |                     |                  |            |            |
|         |                                                                                                    |                     |                  |            |            |
|         |                                                                                                    |                     |                  |            |            |
|         |                                                                                                    |                     |                  |            |            |
|         |                                                                                                    |                     |                  |            | ~          |
|         | 7 18 19 19                                                                                                    |                     |                  |            |            |
|         | ユーザー11余穀                                                                                                    |                     |                  |            |            |
|         | 会社名:                                                                                                    | WEB設計株式会社           |                  |            |            |
|         | 部署名:                                                                                                    | 設計部                 |                  |            |            |
|         | 担当者名:                                                                                                    | 申請 太郎 担当            | 者名フリガナ: シンセイ タロウ |            |            |
|         | 郵便番号:                                                                                                    | 112-0014            |                  |            |            |
|         | 住所:                                                                                                    | 東京都文京区関口1-9-11      |                  |            |            |
|         | PCメールアドレス:                                                                                                    | shinsei@tarou.co.jp |                  |            |            |
| 終了      |                                                                                                    |                     | 承認 却下            |            |            |

8-9 「承認」をクリックすると、以下のポップアップが表示されますので、「はい」をクリックしてください。 これで承認作業は終了です。

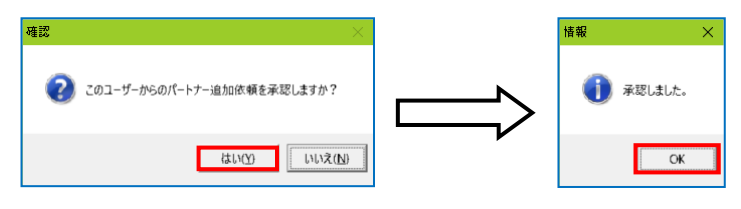

#### 8-10 共有設計株式会社の「パートナー」に WEB 設計株式会社が追加されます。

|         | パートナー管理       |                     |               |        |            |          |
|---------|---------------|---------------------|---------------|--------|------------|----------|
|         | 再読込           | 依頼                  |               |        |            |          |
| 物件一覧    | パートナー         | 依頼中                 | 承認待ち          |        |            |          |
| パートナー管理 |               | DOMA 1              |               |        |            |          |
| ユーザー情報  | 会社名           |                     | 部署名           | 担当者名   | 登録日        | <b>A</b> |
| パスワード変更 | 株式会社エシェンツ・ジャノ | 12                  | 営業本部          | 三木 政嗣  | 2016/07/11 | - 1      |
|         | WEB設計株式会社     |                     | 設計部           | 甲請 太郎  | 2016/08/05 | - 1      |
|         |               |                     |               |        |            |          |
|         |               |                     |               |        |            |          |
|         |               |                     |               |        |            |          |
|         |               |                     |               |        |            |          |
|         |               |                     |               |        |            |          |
|         |               |                     |               |        |            |          |
|         |               |                     |               |        |            |          |
|         |               |                     |               |        |            |          |
|         |               |                     |               |        |            |          |
|         |               |                     |               |        |            | Ŧ        |
|         | ユーザー情報        |                     |               |        |            |          |
|         | 会社名:          | WEB設計株式会社           |               |        |            |          |
|         | 部署名:          | 設計部                 |               |        |            |          |
|         | 担当者名:         | 申請 太郎               | 担当者名フリガナ: シンセ | ?イ タロウ |            |          |
|         | 郵便番号:         | 112-0014            |               |        |            |          |
|         | 住所:           | 東京都文京区関口1           | -9-11         |        |            |          |
|         | PCメールアドレス:    | shinsei@tarou.co.jp | )             |        |            |          |
| 終了      |               |                     |               |        |            |          |

- 8-11 WEB 設計株式会社のパートナーにも、共有設計株式会社が登録されます。
  - これでパートナー登録は完了です。

|                   | パートナー管理    |                   |           |          |    |   |            |     |
|-------------------|------------|-------------------|-----------|----------|----|---|------------|-----|
|                   | 再読込        | 依頼                |           |          |    |   |            |     |
| 物件一覧              | パートナー      | 依頼中               | 承認待ち      |          |    |   |            |     |
| パートナー管理           | 会社名        | 部                 | 零么        | 相当       | 著名 | 1 | <b>啓録日</b> | A   |
| ユーリー府報<br>パマワード安亜 | 共有設計株式会社   |                   | (計部)      | 設計       | 太郎 |   | 2016/08/05 |     |
| NAT P&E           |            |                   |           |          |    |   |            | - 1 |
|                   |            |                   |           |          |    |   |            |     |
|                   |            |                   |           |          |    |   |            |     |
|                   |            |                   |           |          |    |   |            |     |
|                   |            |                   |           |          |    |   |            |     |
|                   |            |                   |           |          |    |   |            |     |
|                   |            |                   |           |          |    |   |            |     |
|                   |            |                   |           |          |    |   |            |     |
|                   |            |                   |           |          |    |   |            |     |
|                   |            |                   |           |          |    |   |            |     |
|                   |            |                   |           |          |    |   |            |     |
|                   | ユーザー情報     |                   |           |          |    |   |            |     |
|                   | 会社名:       | 共有設計株式会社          |           |          |    |   |            |     |
|                   | 部署名:       | 設計部               |           |          |    |   |            |     |
|                   | 担当者名:      | 設計 太郎             | 担当者名フリガナ: | セッケイ タロウ |    |   |            |     |
|                   | 郵便番号:      | 550-0005          |           |          |    |   |            |     |
|                   | 住所:        | 大阪府大阪市西区西本        | 町0-0-0    |          |    |   |            |     |
|                   | PCメールアドレス: | miki@essenz.co.jp |           |          |    |   |            |     |
| 終了                |            |                   |           |          |    |   |            |     |

※パートナーの登録は、どちらの方から依頼をされても最終的には同様にパートナーになることができます。

#### 9.申請物件の共有の方法

9-1 WEB 設計株式会社が、共有設計株式会社と情報を共有したい場合は、共有設計株式会社と情報を共有したい物件を指定し、「申請一覧」をクリックしてください。

|   | 初1十-在            | 建築場所        | 建築主    |            | 種別   | 申請 | 伏況 | WEB申請番号 |
|---|------------------|-------------|--------|------------|------|----|----|---------|
| 0 | 東京駅前マンション新築工事    | 東京都千代田区丸の内1 | 株式会社 江 | I.戸幕府 徳川 👒 | 康 確認 |    |    |         |
| 0 | 名古屋ドームマンション新築工事  | 愛知県名古屋市東区大潮 |        |            | 確認   | á  |    |         |
| 0 | 大阪城グランドマンション新築工事 | 大阪府大阪市中央区大阪 |        |            | 確認   |    |    |         |

9-2 指定した物件の申請データ(確認等)を指定し、「詳細表示」をクリックしてください。

| 物件名:東京駅前マ   | ソション新築工 |         |      | 建築場  | 所: 東京都千代田区丸0 | 0内1丁目1-1 |         |       |      |
|-------------|---------|---------|------|------|--------------|----------|---------|-------|------|
|             | 建築物     |         |      |      |              |          |         |       |      |
|             | 詳細表     | 示       |      |      |              |          | 並び着     | rž 🗌  | 削除   |
| 建築物         | 種別      | WEB申請番号 | 申請方法 | 申請状況 | 事務所          | 支払方法     | 合格証受取方法 | 事前受付日 | 事前受付 |
| 昇降機<br>建築設備 | ○ 確認    |         |      |      |              |          |         |       |      |
| 工作物(88-1)   |         |         |      |      |              |          |         |       |      |
| 工作物(88-2)   |         |         |      |      |              |          |         |       |      |
|             |         |         |      |      |              |          |         |       |      |
|             |         |         |      |      |              |          |         |       |      |
|             |         |         |      |      |              |          |         |       |      |
|             |         |         |      |      |              |          |         |       |      |

9-3 指定した物件の「共有」をクリックしてください。

| 物件名:東京駅前マン                   | /ション新築工事  |              |                     |         |                                                                                                    |      | 申請種別:確認   | チェック ≫ | 履歴 ≫     |
|------------------------------|-----------|--------------|---------------------|---------|----------------------------------------------------------------------------------------------------|------|-----------|--------|----------|
|                              | 第二面       |              |                     |         |                                                                                                    |      |           |        |          |
|                              | 1~6       | 7~8          |                     |         |                                                                                                    |      |           |        |          |
| 第一面                          | 追加        | ▼ 削除         | ]                   |         |                                                                                                    |      |           |        |          |
| 第二面                          | 288.96百   |              | 事政正々                |         | 纪章                                                                                                    | τ¢   |           |        |          |
| 第三面                          | 建築主       |              | #35/14<br>株式会社 江戸幕府 |         | (U) 电 (U) 电 (U) U) (U) (U) U) (U) (U) U) (U) (U) (U | (注)  | 。<br>  家康 |        |          |
| ,后回四 <sup>、一</sup> 第八回<br>1. | 代理者       |              | 井伊直政事務所             |         |                                                                                                    | 井伊   | 直政        |        |          |
| ファイル一覧                       | 設計者       |              | 株式会社上杉設計事務所         |         |                                                                                                    | 太田   | 道灌        |        | <u> </u> |
| 共有                           | 意見者       |              |                     |         |                                                                                                    |      |           |        |          |
|                              | 工事監理者     |              | 株式会社 藤堂             |         |                                                                                                    | 藤堂   | 高虎        |        |          |
|                              | 工事施工者     |              | 株式会社日光東照事務所         |         |                                                                                                    | 秋元   | 泰朝        |        |          |
|                              |           |              |                     |         |                                                                                                    |      |           |        | Ŧ        |
|                              | 建築主       |              |                     |         |                                                                                                    |      |           |        |          |
|                              | フリガナ:     |              |                     | フリガナ:   |                                                                                                    | 履歴 ▼ |           |        |          |
|                              | 会社名:      | 株式会社 江戸幕府    |                     | 役職: 代表耳 | Q締役社長                                                                                                    |      |           |        |          |
|                              | 711#+ •   |              |                     |         |                                                                                                    |      |           |        |          |
|                              | · · · · · | 法川 史库        |                     |         |                                                                                                    |      |           |        |          |
|                              | 氏石 ·      | 信川 氷康        |                     |         |                                                                                                    |      |           |        |          |
| PDFTFRL                      | 郵便番号:     | 100-0001     |                     |         |                                                                                                    |      |           |        |          |
| EXCELITERX                   | 所在地:      | 東京都 千代日      | 日区千代田1              |         |                                                                                                    |      |           |        |          |
| 編集開始                         | 電話番号:     | 03-0000-0000 |                     |         |                                                                                                    |      |           |        |          |
| (明末)(月)7日                    |           |              |                     |         |                                                                                                    |      |           |        |          |
| 1株1分                         |           |              |                     |         |                                                                                                    |      |           |        |          |
| 1 休存し(閉じる                    |           |              |                     |         |                                                                                                    |      |           |        |          |
| 閉じる                          |           |              |                     |         |                                                                                                    |      |           |        |          |

9-4 「共有」画面内の「共有」をクリックしてください。

| *T* 075 13E // J * 98E 040- | 夏歴 ≫          |
|-----------------------------|---------------|
|                             |               |
|                             |               |
| 担当者名                        |               |
| 申請 太郎                       |               |
|                             |               |
|                             |               |
|                             |               |
|                             |               |
|                             |               |
|                             | 担当者名<br>申請 太郎 |

9-5 「共有選択」のポップアップが表示されますので、共有したい方の選択部分にチェックします。

| 物件名:東京駅前マ      |                  | 申請種別:確認 <mark>手エック ≫ 履歴 &gt;</mark> |
|----------------|------------------|-------------------------------------|
|                | 共有 共有解除          |                                     |
| 第一面            | 会社名 部署名          | 担当者名                                |
| 第二面            | WEB設計株式会社 設計部    | 申請 太郎                               |
| 第二回<br>第四面~第六面 |                  |                                     |
| 1.             |                  |                                     |
| ファイル一覧         |                  |                                     |
| 共有             | ● 共有 選択          | ×                                   |
|                | 選択 パートナー         | 編集 メール                              |
|                | ▶ 共有設計株式会社 設計 太郎 |                                     |
|                |                  |                                     |
|                |                  |                                     |
|                |                  |                                     |
|                |                  |                                     |
|                |                  |                                     |
|                |                  |                                     |
| PDF作成          |                  |                                     |
| EXCEL作成        |                  | -                                   |
|                |                  |                                     |
| 編集開始           | 選り               | R キャンセル                             |
| 保存             |                  |                                     |
| 保存して閉じる        |                  |                                     |
| キャンセル          |                  | Ÿ                                   |

9-6 当該物件の共有者に選択した方が追加されます。

| 物件名:東京駅前マ                                          | ンション新築工事                     |                   | 申請種別: 確認 51                  | ック ≫ 履歴 ≫ |
|----------------------------------------------------|------------------------------|-------------------|------------------------------|-----------|
|                                                    | 共有 共有 共有解除                   |                   |                              |           |
| 第一面<br>第二面<br>第三面<br>第四面〜第六面<br>1.<br>ファイル一覧<br>共有 | 会社名<br>WEB設計株式会社<br>共有設計株式会社 | 部署名<br>設計部<br>設計部 | 担当者名       申請 太郎       設計 太郎 |           |

※ 共有の人数制限はありません。何人でもご登録いただけます。

9-7 共有設計株式会社も同様の物件を閲覧・補正等ができます。

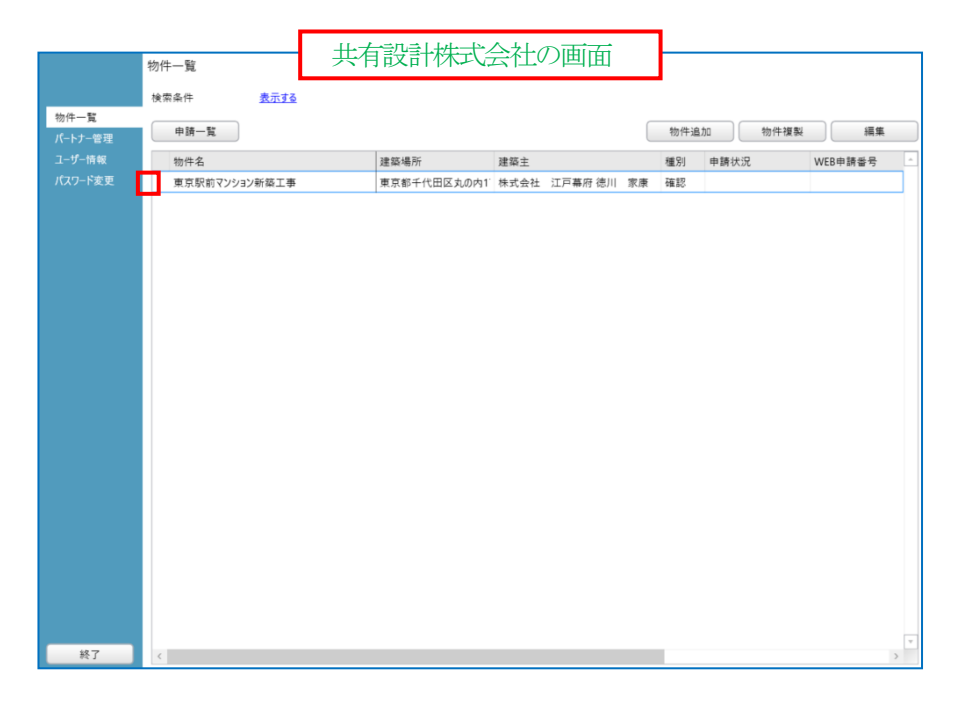

※ 上記赤枠内につが付いているものは、自社が申請したものになります。 よって、共有設計株式会社の画面では、〇は無い形で表示されます。